# Instrumentai

# 6

# Bendrosios sąlygos

Viena iš pirmųjų taisyklių, padedančių išvengti įrenginio sugadinimo ir operatoriaus sužeidimų - gerai išmanyti instrumentus. Todėl mes jums patariame labai atidžiai perskaityti šį Vadovą. Jei nesate tikri dėl bet kokios Vadove pateikiamos informacijos, prašome kreiptis dėl detalesnės informacijos.

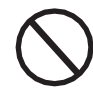

Nenaudokite įrenginio, jei:

- Neturite tinkamos kvalifikacijos darbui su įrenginiu ar panašiais produktais;
- Nesuprantate kaip įrenginys veikia;
- Nesate tikri, kas vyksta paspaudus mygtukus ar jjungus jungiklius;
- Pastebėjote bet kokius veikimo nukrypimus

- Abejojate arba atsiranda prieštaravimų tarpjūsų patirties, šio Vadovo turinio ir/arkitų operatorių nuomonės;

ABB nėra atsakinga už įrenginio sugadinimą ar operatoriaus sužeidimą, jei jie atsirado dėl žinių trūkumo, nepakankamos kvalifikacijos ir nepravestų mokymų

# Ekranas ir kaviatūra

# Ekrano laukai ir simbolių aprašymas

Naudojantis ekranu galima pamatyti irenginio darbinius parametrus, signalus, pavojaus signalus, kanalus, itampas ir pan. Veikiantis ekranas yra dinamiškas, cikliškai rodo konkrečia informacija

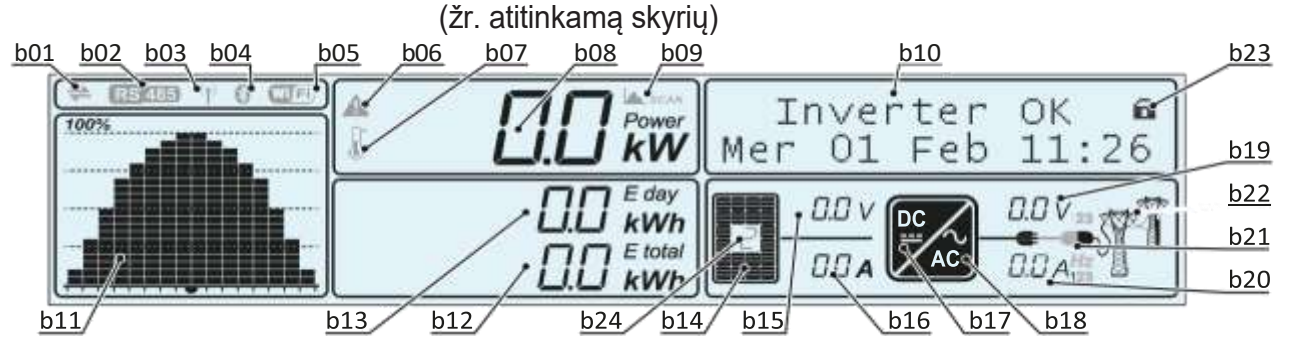

### Ref. Aprašymas

- **b01** Rodo duomenų perdavimą ir priėmimą per RS485 liniją
- b02 Rodo RS485 ryšio linijos buvimą
- b03 Rodo radijo ryšio linijos buvimą (instaliuota radijo modulio plokštė)
- **b04** Rodo "Bluetooth"ryšio linijos buvima ir pasirengima (NERA)
- **b05** Rodo WiFi ryšio linijos buvimą ir pasirengimą (NERA)

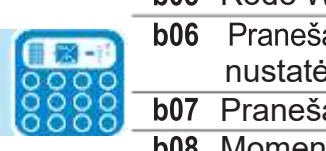

- b06 Praneša apie aktyvios galios mažėjimą dėl nenormalios įtampos arba galios apribojimų, kuriuos nustatė tinklo operatorius arba ekranas
- **b07** Praneša apie galios mažėjimą dėl aukštos vidinės temperatūros

**b08** Momentine galia nustatyta tinkle

b09 Aktyvi MPPT SCAN funkcija

**b10** Teksto eilutės cikliškai rodo ekrane inverterio parametrus, klaidų kodus ir meniu navigaciją

- b11 Tinklui teikiamos galios grafikas (nuo 0 iki 100%) Laiko skale galima nustatyti 8/16/24 valandoms
- **b12** Rodoma visa energija gauta iš inverterio įrenginio
- b13 Rodoma per dieną pagaminta energija
- b14 Rodo, kad PV generatoriaus jtampa yra didesnė nei inverterio Vstart
- **b15** Jeinanti itampa (DC)
- b16 Jeinanti srovė (DC)
- **b17** Rodo DC/DC jeinančią grandinę (Stiprintuvas)
- **b18** Rodo DC konversijos j AC grandinę
- b19 Fazės išėjimo įtampa paryškinta

```
b20 Fazės išėjimo srovė paryškinta Srovių rodymo pabaigoje rodomas tinklo dažnis (Hz)
```

- b21 Prijungimasprietinklo:\_\_\_\_ Inverteris neprijungtas \_\_\_\_ /Inverteris prijungtas
- b22 Tinklo įtampos būklė:
  - Piktogramos nėra: nėra tinklo įtampos
  - Mirksinti piktograma: tinklo itampa yra, bet už standarto tinkle ribu
  - Piktograma yra: tinklojtampa yra, ir ji atitinka tinklo standartoparametrus:
  - Pagrindinio meniu slinkties režimas:
- b23 **CIKLIŠKAS**: Pagrindiniai inverterio parametrai rodomi ciklais.
  - **BUZRAKINTAS**: Rodymas ekrane užrakintas, kad būtų pastoviai stebimas
- b24 Rodo kanalą, kuris nurodo rodomas įtampos ir jeinančios srovės reikšmes. Jei yra nepriklausomi 000030FG kanalai, parametrai rodomi ciklais (kanalas 1 arba 2)

# Klaviatūros ir LED skydelio aprašymas

Naudojant klaviatūros klavišų, esančių po ekranu, derinius, galima nustatyti reikšmes ar slinkti per duomenų įrašus ir peržiūrėti juos. LED indikatoriai yra greta klaviatūros ir rodo inverteriodarbinębūseną.

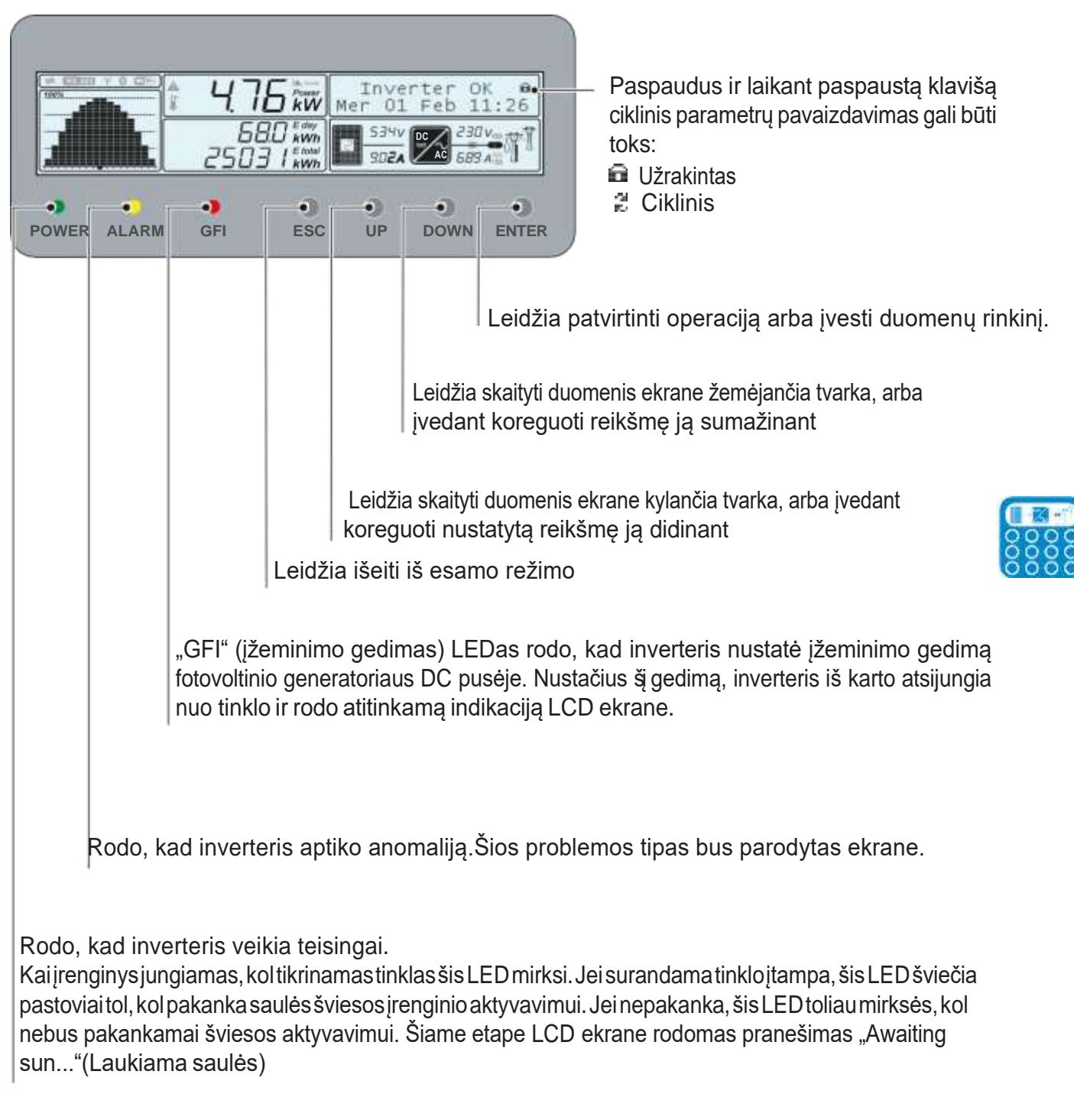

Šie LEDai, įvairiuose deriniuose gali signalizuoti apie keletą būsenų, kitokių nei pradinė būsena; įvairūs aprašymai yra paaiškinti šiame Vadove.

Šie Klavišai įvairiuose deriniuose leidžia pasiekti veiksmus, kitokius nei vienas pradinis veiksmas; žr. jų aprašymus šiame Vadove.

# Veikimas

# Bendrosios sąlygos

Prieš pradedant tikrinti įrenginio veikimą būtina gerai susipažinti su Instrumentų skyriumi ir funkcijomis, kurios yra įjungiamos instaliavimo metu.

Įrenginys veikia automatiškai, be operatoriaus pagalbos; veikimo būsena yra kontroliuojama per įrenginio stebėjimo instrumentuotę.

Kai kuriuos duomenis interpretuotiar keistigaliišimtinai tik specializuotas ir kvalifikuotas personalas.

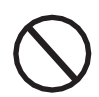

Kad būtų išvengta įrenginio sugadinimo, įeinanti įtampa negali viršyti techniniuose duomenyse nurodytų maksimalių reikšmių. Detaliau apie tai žiūrėkite techniniuose duomenyse.

> Net ir veikimo metu tikrinkite, ar aplinkos ir logistikos sąlygos yra teisingos (žr. Instaliavimo skyrių). Įsitikinkite, jog aplinkos ir logistikos sąlygos laikui bėgant nepasikeitė, ir kad įrenginys nėra nepalankiose oro sąlygose, kad yra izoliuotas nuo pašalinių daiktų.

# Stebėjimas ir duomenų perdavimas

Kaip taisyklė, inverteris veikia automatiškai ir nereikalauja jokių specialių patikrinimų. Kai saulės spinduliavimo nepakanka energijos tiekimui (eksportui) į tinklą (pvz. nakties metu), įrenginys automatiškai išsijungia ir veikia budėjimo režimu.

Darbo ciklas automatiškai atsistato, kai saulės spinduliavimas yra pakankamas. Šiuo metu švytintys LEDai LED skydelyje rodys šią būseną.

# Naudotojo sąsajos būdas(režimas)

Inverteris gali teikti informaciją apie savo veikimą per šiuos instrumentus:

• Įspėjamosios lemputės (šviečiantys LEDai)

• LCD ekranas, kuriame rodomi darbiniai duomenys

• Duomenų perdavimas per tam skirtą RS-485 serijos liniją. Duomenis galima rinkti per PC arba duomenų registravimo įrenginiu su RS-485 prievadu. Jei kiltų klausimų dėl įrenginių suderinamumo, kreipkitės į ABB pagalbos tarnybą.

# Esamų duomenų tipai

Inverteris teikia dviejų tipų duomenis, kuriuos galima gauti per specialią sąsajos programinę įrangą ir /arba ekrane.

### Darbiniai duomenys realiu laiku

Realaus laiko duomenys gali būti perduodami jų paprašius, per ryšio linijas, o inverteryje jie nėra registruojami.

### Viduje saugomi duomenys

Inverteris viduje saugo duomenų rinkinį, kuris būtinas statistinių duomenų apdorojimui ir klaidų registravimui su laiko žyma.

# Matavimų paklaida

Inverterio teikiami duomenys gali skirtis nuo matavimų, atliktų sertifikuotais matavimo instrumentais (pvz. srovės kiekio skaitikliu, multi-skaitikliais ir tinklo analizatoriais); kadangi inverteris nėra matavimo instrumentas, jo atliekamų matavimų paklaidos yra didesnės. Paprastai paklaidos yra šios:

±5% realaus laiko matavimams, kai išeinanti srovė yra iki 20%
±3% realaus laiko matavimams, kai išeinanti srovė yra virš 20%
±4% visiems statistiniams duomenims

# Pridavimas eksploatacijai

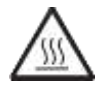

Nedėkite jokių daiktų ant veikiančio inverterio! Nelieskite šilumos radiatoriaus kai inverteris veikia!

Kai kurios dalys gali būti labai karštos ir sukelti nudegimus.

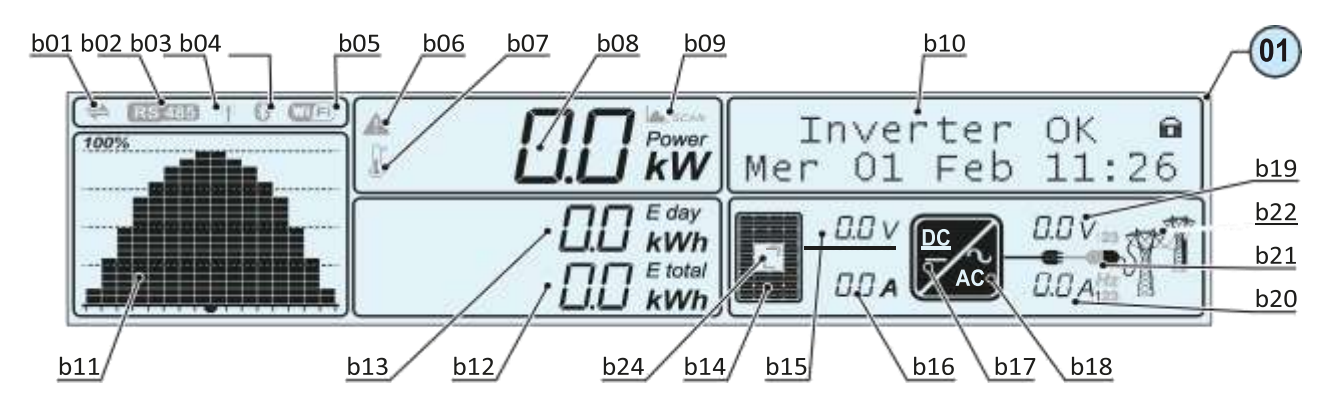

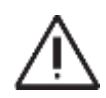

Priešpaleidimą į eksploataciją į sitikinkite, jog visi patikrinimai ir patvirtinimai, nurodyti skyriuje apie preliminariuosius patikrinimus, yra atlikti.

Inverterio paleidimo į eksploataciją tvarką sudaro šie etapai:

·Uždarykite AC atjungimo jungiklį tiekiantį į inverterį tinklo įtampą.
·Uždarykite DC atjungimo jungiklį tiekiantį į inverterį votovoltinio generatoriaus įtampą

Jei inverteryje yra DC atjungimo jungiklis (-S modeliuose), pasukite DC atjungimo jungik ()14 į ON padėtį.

• Kai inverteris prijungtas prie galios tiekimo, ekrane bus rodoma konfigūravimo tvarka. Paspauskite ENTER ir nustatykite šiuos dalykus:

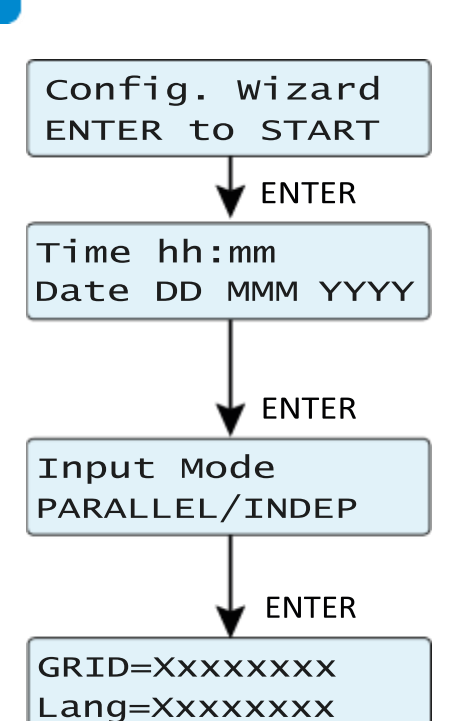

- Inverterio data ir laikas

- Paralelinio arba nepriklausomo režimo įėjimo kanalų konfigūracija Inverteris iš gamyklos išsiunčiamas su įėjimo kanalais nustatytais INDEPENDENT(nepriklausomais). Jei nutartumėte naudotis kanalais PARALLEL režimu, turėsite naudoti pridėtus specialius jungiamuosius laidus ir pasirinkti teisingą įėjimo konfigūravimo režimą

-Tinklo standarto pasirinkimas ir atitinkama kalba ekrane

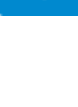

| Rodomas pavadinimas | Šalies tinklo standartas          | Rodoma kalba |
|---------------------|-----------------------------------|--------------|
| VDE 0126            | GERMANY-VDE0126@400V              | ENGLISH      |
| RD 1699             | SPAIN RD1699 @ 400V               | SPANISH      |
| UK G83              | UK – G83 @ 400V                   | ENGLISH      |
| UK G59              | UK – G59 @ 400V                   | ENGLISH      |
| IRELAND             | IRELAND @ 400V                    | ENGLISH      |
| AS 4777             | AUSTRALIA @ 400V                  | ENGLISH      |
| ISRAEL.             | ISRAEL @ 400V                     | ENGLISH      |
| FRANCE              | FRANCE LL 2013 @ 400V             | FRENCH       |
| NETHERL.            | NETHERLANDS @ 400V                | DUTCH        |
| GREECE              | GREECE @ 400V                     | ENGLISH      |
| PORTUGAL            | PORTUGAL @ 400V                   | ENGLISH      |
| CORSICA             | CORSICA @ 400V                    | FRENCH       |
| HUNGARY             | HUNGARY @ 400V                    | ENGLISH      |
| TAIWAN              | TAIWAN @ 400V                     | ENGLISH      |
| CZECH               | CHECA Republic @ 400V             | CZECH        |
| VDE 4105            | GERMANY-VDEAR-N-4105@400V         | GERMAN       |
| CEI021 EX           | ENELCEI-021 @ 400VEXTERNALProt.   | ITALIAN      |
| CEI021 IN           | ENELCEI-021 @ 400V INTERNAL Prot. | ITALIAN      |
| S.AFRICA            | SOUTH AFRICA @ 400V               | ENGLISH      |
| RD 1565             | SPAIN RD 1565 @ 400V              | SPANISH      |
| C1011 100           | BELG C10-11 100% @ 400V           | FRENCH       |
| C1011 110           | BELG C10-11 110% @ 400V           | FRENCH       |
| BRAZIL              | BRAZIL @ 380V                     | ENGLISH      |
| TURKEY LV           | TURKEY LV @400V                   | ENGLISH      |
| ROMANIA             | ROMANIA @400V                     | ENGLISH      |
| SLOVENIA            | SLOVENIA @400V                    | ENGLISH      |
| TURKEY HV           | TURKEY HV @400V                   | ENGLISH      |
| CEI 016             | CEI-016 @ 400V                    | ITALIAN      |
| EN 50438            | EN50438 generic @ 400V            | ENGLISH      |
| FRANCE 14           | FRANCE LL 2014 @ 400V             | FRENCH       |
| THAIL MEA           | THAILAND MEA @ 400V               | ENGLISH      |
| THAIL PEA           | THAILAND PEA @ 380V               | ENGLISH      |
| SINGAPORE           | SINGAPORE @ 400V                  | ENGLISH      |

Tinklo standartai, kuriuos galima pasirinkti, yra pateikiami lentelėje toliau:

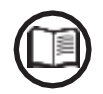

Lentelėje pateiktas tinklo standartų sąrašas galiojo šio Vadovo išleidimo metu. Jis bus reguliariai atnaujinamas įvedus naujus šalies standartus, su kuriais derinamas inverteris.

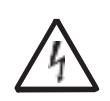

Užbaigus kreipiančiosios konfigūracijos procedūrą, inverteris pradeda taikyti nustatytus parametrus

Vin<Vstart

Vin>Vstart

• Kai inverteris vėl įsijungia, pirmiausiai jis patikrina įeinančią įtampą:

- Jei DC įeinanti įtampa yra žemesnė nei Vstart įtampa (įtampa, reikalinga inverterio prisijungimui prie tinklo), piktograma <u>b14</u> lieka išsijungusi ir <u>b10</u> rodomas pranešimas "Waiting Sun (Laukiama Saulės).

- Jei DC įeinanti įtampa yra aukštesnė nei Vstart įtampa, rodoma piktograma <u>b14</u>, o inverteris atlieka tolimesnius patikrinimus. Abiematvejais įeinanti įtampa ir srovė yra rodoma laukeliuose <u>b15</u> ir <u>b16</u>. • Inverteris tikrina tinklo parametrus. Piktograma <u>b22</u>, vaizduojanti paskirstymo tinklą, gali būti tokiose būsenose:

- Tuščia, jei nėra tinklo įtampos.

- Mirksi, jei tinklo įtampa yra, bet už instaliavimo šalies standarto nustatytų ribų.

- Pastoviai šviečia, jei tinklo įtampa yra instaliavimo šalies standarto nustatytose ribose. Esant šiai sąlygai, inverteris pradeda nuosekliai jungtis prie tinklo.

Šis patikrinimas gali užimti keletą minučių (nuo mažiausiai 30 sekundžių iki keleto minučių), priklausomai nuo tinklo sąlygų ir atitinkamų šalies standarto nustatymų

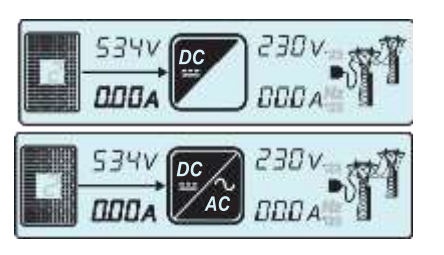

Vgrid OK

534V

<u>b2</u>

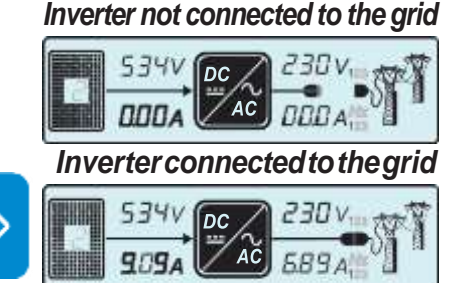

 Šiuo metu piktograma <u>b17</u> mirksės; tai reiškia, jog vyksta DC-DC (stiprintuvo) grandinės paleidimas. Ši piktograma toliau stabiliai švies, jei DC-DC grandinė veiks normaliai (paprastai ji mirksi tik keletą sek.).
 Iš karto po to piktograma <u>b18</u>, kuri rodo DA-AC (inverterio) grandinę, taip pat veiks normaliai.

• Iš karto po to prasides prisijungimas prie tinkle. Jo metu eilutėje <u>b21</u> bus iš eilės rodomos piktogramos tol, kol inverteris prisijungs. Inverteriui prisijungu, visos piktogramos eilutėje <u>b21</u> išliks ramybės būsenoje.

Jei inverteris atsijungė nuo tinklo, piktogramos kairėje <u>b21</u> eilutės pusėje (kabelis ir kištukas) išliks įjungtos.

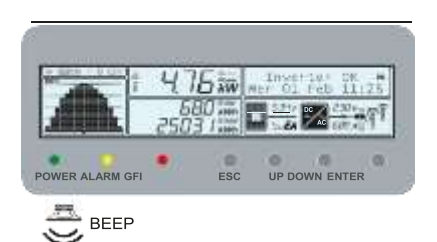

• Užbaigus nuoseklius prisijungimo veiksmus, inverteris pradeda veikti ir teisingą veikimą parodo garsiniu signalu ir pastoviai šviečiančiu žaliu LED ant LED skydo (2). Tai reiškia, kad saulės spinduliuotės pakanka energijos tiekimui į tinklą.

• Jei tinklo patikros rezultatai neigiami, įrenginys procedūrą kartos tol, kol visi prisijungimui prie tinklo reikalingi parametrai (tinklo įtampa, dažnis, izoliacinė varža) bus reikalaujamose ribose. Šios procedūros metu žalias LED mirksi.

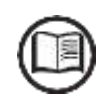

Inverteriui prisijungus pirmą kartą, jis gali būti konfigūruojamas ekrano meniu arba naudojant tam skirtą Aurora Manager LITE programinę įrangą.

Problemų, kurios gali kilti pradinėse sistemos veikimo stadijose, sprendimui ir siekiantužsitikrinti, joginverterispilnaifunkcionuoja, rekomenduojame pasitikrinti, arnėra kokių nors mikro-programos atnaujinimų, internete adresu www.abb.com/ solarinverters arba https://regi- stration.abbsolarinverters.com (instrukcijos registracijai svetainėje ir mikroprogramosatnaujinimams yra pateiktos šiame Vadove).

# Ekrano prieiga ir nustatymai

Paleidus inverterį į eksploataciją, galima / būtina jį sukonfigūruoti einant į Settings Menu (Nustatymų meniu) tiesiai iš ekrano. Toliau pateikiami pagrindiniai koreguojami parametrai (žr. Skyrių "**Meniu aprašyma**i")

• **RS485 adresas**: šis nustatymas yra reikalingas, jei sistema stebima per RS485 liniją

• Vstart: šis nustatymas reikalingas, jei jo paprašė konfigūruotojas sistemos apimties nustatymo metu ("Vstart" parametras)

• **MPPT scan** (MPPT skenavimas): leidžia susekti maksimalios galios tašką su nustatomais jautrumu ir laiko intervalu ("MPPT" parametras).

• **Analoginių įvesčių nustatymas** (jei yra): leidžia nustatyti analoginių jutiklių, prijungtų prie įėjimo, parametrus ("Analoginiai įvadai").

• **Input Strings (**Įvadų Grandinės) (jei yra): nustatymas, būtinas saugiklių būklės ir įėjimo srovių grandinių disbalanso patikrinimui ( (Fuse Control (Saugiklių kontrolės) parametras).

• **Reactive power feed-in setting** (Reaktyvinės energijos padavimo nustatymas) (jei yra): šis nustatymas yra būtinas įvairiems reaktyvinės energijos padavimo į tinklą būdams valdyti (Reactive Power (Reaktyvinės Energijos) parametras)

• Active power limitation setting (Aktyviosios galios apribojimo nustatymas) (jei yra): šis nustatymas yra būtinas inverterio tiekiamos aktyviosios galios apribojimams nustatyti (Power Reduction (Galios mažinimo) parametras)

# Mikroprogramos atnaujinimas SD kortele

Mikroprogramą galima lengvai atnaujinti SD Card kortele (maksimali talpa 4GB) Naujausią mikroprogramos versiją galima rasti parsisiuntimo skyriuje adresu: <u>www.abb.com/solarinverters or from https://</u> <u>registration.abbsolarin-verters.com</u>

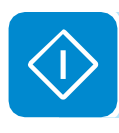

Atnaujinimą atlikite esant geroms spinduliuotės sąlygoms (venkite aušros ir prieblandos valandų)

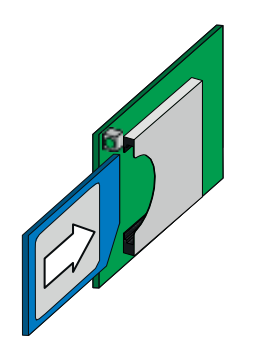

- Formatuokite SD kortelę su "FAT32" File sistema
- Išsaugokite(.tib)atnaujintąfailą SDKortelėje. Šiofailo negalima glaudinti ar talpintikataloguose

• Išjunkite inverterį fiziškai atjungiant AC ir DC įtampas, bei bet kokias kitas įtampas, prijungtas prie daugiafunkcinės relės; po to atidarykite inventerio priekinį dangtį

- Įstatykite SD Kortelę į jai skirtą atminties kortelės nišą (5) nukreipiant ją nupjautu kampu žemyn.
- Paleiskite inverterį

Inverteris parodo ekrane patvirtinimą, kad atnaujinimas yra paleidžiamas Atnaujinimo procedūra prasideda automatiškai. Šio atnaujinimo proceso metu nevykdykite jokių kitų veiksmų

• Šią procedūrą užbaigus, ekrane bus parodyti atnaujinimo rezultatai

### 7 - Veikimas

# Dinamiškas ekranas

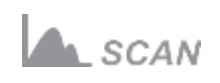

• Jei MPPT skenavimo funkcija jjungta, ekrane matysis piktograma <u>b09</u>. Žr. konfigūravimą Nustatymų meniu, MPPT skyriuje. Ši piktograma mirksės skenavimo metu.

Veikimo metu ekrane iš eilės pasirodys šios reikšmės:

- PV generatoriaus įtampa ir srovė (<u>b15</u> ir <u>b16</u>). Priklausomai nuo konfigūravimo arba inverterio modelio, gali būti rodomos vieno ar abiejų kanalų įtampos ir srovės. Vertinamas įėjimo kanalas yra rodomas reikšme, įtraukta į piktogramą <u>b14</u>.

-Įtampa ir srovė (<u>b19</u> ir <u>b20</u>) įvairiose fazėse. Priklausomai nuo inverterio ACDC modelio, bus rodomos vienos (1) arba trijų (3) fazių įtampos ir srovės. Vertinama fazė yra rodoma dešinėje pusėje šalia įtampos ir srovės reikšmių.

Aukščiau minėto parodymo pabaigoje laukelyje <u>b20</u> bus parodytas tinklo dažnis, o laukelyje <u>b19</u>-linijinė įtampa. Tuo pačiu metu, pagrindiniai inverterio rodmenys bus rodomi iš eilės grafiniame <u>b10</u> pavaizdavime.

• Parodymas galios diagramoje b11

Šioje histogramoje yra 16 horizontalių ir 20 vertikalių vienetų. Laikas vaizduojamas horizontalioje ašyje. Naudotojas gali nustatyti 8, 16 ar 24 valandas, todėl kiekvienas horizontalus vienetas gali rodyti 30, 60 ar 120 minučių.

lšeinanti galia rodoma vertikalioje ašyje, kur 100% atitinka maksimalią galią, kurią inverteris gali eksportuoti į tinklą.

Nepamirškite, kad galios reikšmė, išreikšta kiekviename stulpelyje, rodo vidutinę galios reikšmę per laikotarpį, rodomą horizontaliame vienete.

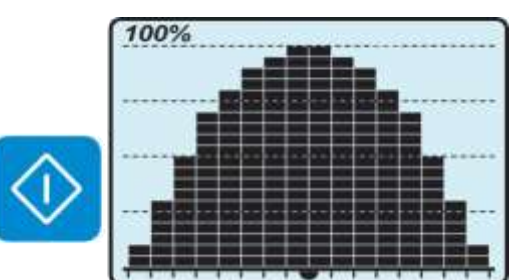

# LED reikšmės

■ = LED |jungtas
 ≫ = LED mirksi
 ≫ = LED Išjungtas
 ≫ = Bet kuri iš aukščiau aprašytų sąlygų

Toliau pateiktoje lentelėje parodyta visi galimi LEDų, esančių LED skydelyje, aktyvacijos deriniai pagal darbinę inverterio būseną.

| LED būsena                             |                            | Darbinė būsena                                                                                                    |           |
|----------------------------------------|----------------------------|----------------------------------------------------------------------------------------------------|-----------|
| žalia:<br>geltona:<br><b>raudona</b> : | 8                          | <b>Mikroprogramavimas</b><br>Inverterio mikroprograminė įranga programuojama                                                                                                    |           |
| žalia:<br>geltona:<br>raudona:         | $\otimes \otimes \otimes$  | Naktinis režimas (inverteris automatiškai išsijungia)<br>Inverteris nakties metu yra išjungtame režime (jeinanti įtampa mažesnė nei 70% nustatytos<br>paleidimo įtampos                                                                                          |           |
| žalia:<br>geltona:<br>raudona:         | $\otimes \otimes \otimes$  | Inverterio paleidimas<br>Ši būsena yra tarpinė darbo sąlygų patvirtinimo metu. Šiame etape<br>inverteris patikrina, ar yra sąlygos, reikalingos prisijungimui prie tinklo.                                                                                       |           |
| žalia:<br>geltona:<br>raudona:         | $\otimes \otimes$          | Inverteris yra prijungtas ir tiekia energiją į tinklą<br>Normalus veikimas šiame etape - inverteris automatiškai seka ir analizuoja fotovoltinio<br>generatoriaus didžiausią galios tašką (MPP).                                                                 |           |
| žalia:<br>geltona:<br>raudona: (       | $\otimes \bigcirc \otimes$ | Atjungimas nuo tinklo<br>Rodoįtampos nebuvimą tinkle. Ši sąlyga neleidžia inverteriui prisijungti prietinklo (inverterio<br>ekrane rodomas pranešimas "Nėra tinklo").                                                                                            |           |
| žalia:<br>geltona:<br>raudona:         | $\otimes \bigcirc \otimes$ | <b>Įspėjimo (Warning) ženklas (W pranešimų kodai) arba Klaida (Error) (E pranešimų kodai)</b><br>Rodo, kad inverterio kontrolės sistema aptiko įspėjimą (W) arba klaidą (E). Ekrane rodomas<br>pranešimas apie aptiktos problemos tipą (žr. Aliarmo pranešimus). | $\langle$ |
|                                        |                            | <ul> <li>Ventiliacijos anomalija</li> <li>Rodo vidinės ventiliacinės sistemos darbo anomaliją, kuri gali apriboti išeinančią energiją</li> <li>esant aukštai aplinkos temperatūrai.</li> </ul>                                                                   |           |
| žalia: ⊗<br>geltona: ⊗<br>raudona: ⊗   | _                          | Nepavykęs susiejimas su vidiniais inverterio komponentais (po pakeitimo)<br>Rodo, kad sumontuota el.laidų dėžutė (tik pakeitimo atvejais) jau buvo susieta su kitu<br>inverteriu ir negali būti susieta su nauju inverteriu                                      |           |
|                                        | $\otimes \otimes \otimes$  | <ul> <li>Paleisti viršįtampio iškrovikliai (jei jie yra)</li> <li>Rodo, kad buvo paleisti bet kurios II klasės viršįtampio iškrovikliai, sumontuoti AC arba DC pusėje</li> </ul>                                                                                 |           |
|                                        |                            | <ul> <li>Paleisti grandinės apsaugos saugikliai (jei jie yra)</li> <li>Rodo, kad vienas ar daugiau grandinės apsaugos saugiklių, kurie gali būti instaliuoti, buvo paleisti</li> </ul>                                                                           |           |
|                                        |                            | <ul> <li>Autotestas (tik Itališko standarto tinkle)<br/>Inverteris tikrinasi automatiškai</li> </ul>                                                                                                    |           |
| žalia:<br>geltona:<br>raudona: (       | $\otimes$                  | Anomalija izoliacinėje fotovoltinio generatoriaus sistemoje<br>Rodo, jog aptiktas nuotėkis iš PV generatoriaus, todėl inverteris atsijungia nuo tinklo.                                                                                                    |           |

# LEDų veikimo specifikacijos

Reaguodamas į kiekvieną inverterio būseną, kurią rodo konkretaus LEDo pastovus ar su pertrūkiais švietimas, ekrano ①skyriuje <u>b10</u> taip pat rodo pranešimą, nusakantį tuo metu vykstančią operaciją, arba užfiksuotą gedimą/anomaliją (žr. konkretų skyrių).

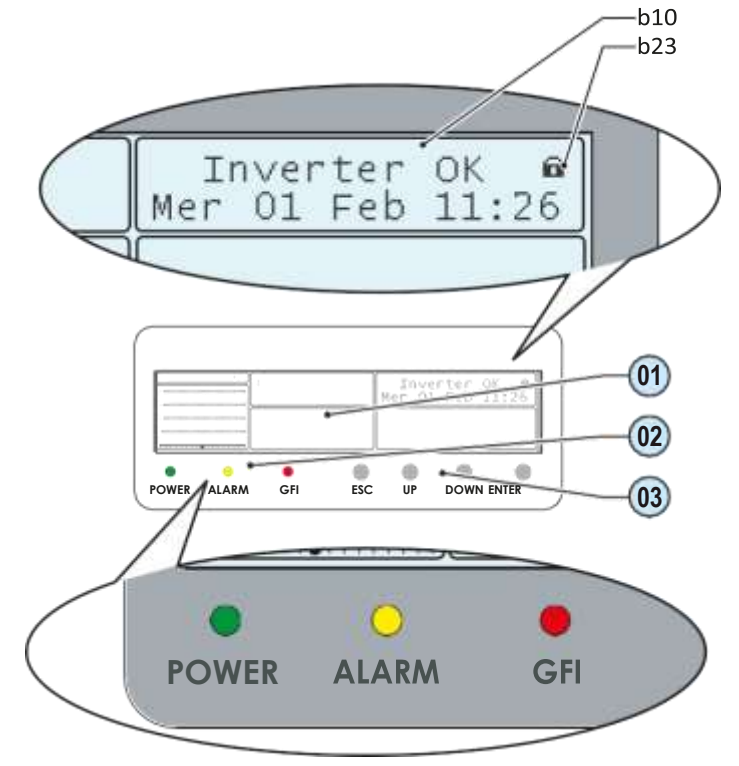

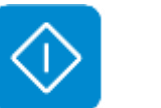

 $\Lambda$ 

Gedimo atveju yra labai pavojinga kištis asmeniškai ir bandyti pašalinti defektą. Privaloma skrupulingai laikytis toliau pateikiamų nurodymų; jei neturite būtinos patirties ir nesate apmokyti tai atlikti saugiai, prašome kreiptis į specialistus.

# LED izoliacijos gedimas

### Intervencijos po pranešimo apie izoliacijos sutrikimą Užsidegus raudonam LEDui, pirmiausiai perkraukite įspėjimą paspaudžiant daugiafunkcinį ESC mygtuką, esantį LED skydelyje 2 Jei inverteris iš naujo normaliai prisijungs prie tinklo, reiškia sutrikimą sukėlė kažkoks laikinas reiškinys.

Jei toks sutrikimas kartojasi, rekomenduojame iškviesti instaliuotoją arba specialistą, kurie patikrintų įrenginį.

Jei inverteris iš naujo neprisijungia prie tinklo, izoliuokite jį abiejose AC ir DC pusėse (atjungimo jungikliais) ir kreipkitės į instaliuotoją arba įgaliotą centrą dėl fotovoltinio generatoriaus remonto.

# Meniu aprašymas

Ekrane () yra sekcija <u>b10</u> (grafinis pavaizdavimas) judėjimui permeniu mygtukais () .

Sekciją<u>b10</u> sudaro dvi eilutės, kurių kiekvienoje yra 16 ženklų, kuriuos galima naudoti:

- Perėjimui pervisą bendros informacijos ciklą apie:
- Darbinę būseną ir klaidų/ įspėjimų kodus
- Inverterio identifikavimo informacijai gauti
- Pamatyti aktyvios ir reaktyvios galios valdymo nustatymus
- Pamatyti pagrindinius matuojamus parametrus;
- · Pamatyti visus statistinius duomenis;
- · Parodyti operatoriui pranešimus apie aptarnavimą;

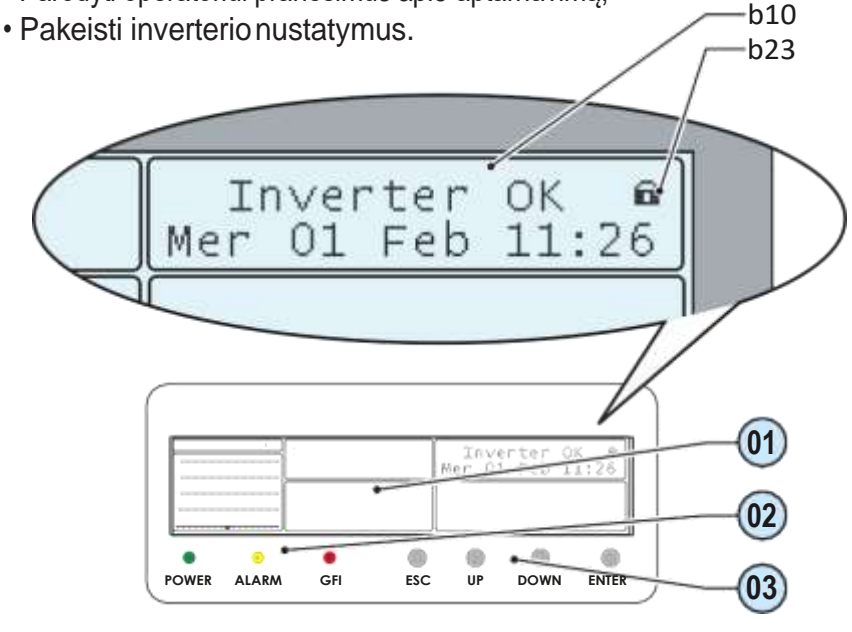

# Bendra informacija

Inverteriui dirbant, ekrane rodoma įvairi informacija apie matuojamus parametrus, darbo sąlygas ir inverterio darbinę būseną. Kai ekrane praeina visas informacijos ciklas, rodoma piktograma <u>b23</u> su dviem lenktomis strėlytėmis 2; jei ekranas rodo spynos**a** piktogramą, reiškia ekrano informacija yra užrakinta; tada galima naudotis UP ir DOWN mygtukais ir jų pagalba slinkti per informacijos ekranus. ENTER mygtuko pagalba galite perjungti šiuos du ekrano režimus.

Toliauparodytarodomų ekranų eilės tvarkas ustebimų parametrų aprašymais.

| Errors/Warnings<br>On         | (                                   | No<br>Errors/Warnings                                                                                                    |  |  |
|-------------------------------|-------------------------------------|----------------------------------------------------------------------------------------------------|--|--|
| Lun 22 Lus                    | Inverte<br>15:55 Lun 22 Lug<br>Down | <b>OK</b><br><b>15:55</b> Inverter status. The code for any malfunction will be displayed.<br><b>Date and time</b> as set on the inverter                |  |  |
|                               | Type OUTD<br>P/N -3xxx-             | <b>Type:</b> Outdoor inverter type (OUTD)<br><b>P/N:</b> ABB product identification code                                                                 |  |  |
|                               | FW rel. XXXX                        | <i>S/N:</i> Sequential serial number<br><i>FW rel. :</i> Firmware version installed                                                                      |  |  |
|                               | E-day 0.0kWh<br>S-day 0.0EUR        | <b>E-day:</b> Energy produced today<br><b>\$-day :</b> Today's savings/earnings                                                                          |  |  |
|                               | E-tot ØkWh<br>S-tot Økwh            | <b>E-tot:</b> Energy produced since the inverter was commissioned<br><b>\$-tot :</b> Savings/earnings since the inverter was commissioned                |  |  |
|                               | Pout 330W                           | Pout: Instantaneous output power                                                                                                    |  |  |
|                               | COSp 1.000<br>>No regolazione       | Phase difference set for feeding in reactive power<br>Reactive power regulation mode currently set                                                       |  |  |
|                               | Tinv 29.5°C<br>Tboost 26.6°C        | <b>Tinv:</b> Internal temperature in the inverter circuit (DC/AC)<br><b>Theost:</b> Internal temperature in the booster circuit (DC/DC)                  |  |  |
|                               | Pek OW<br>PekDay OW                 | <b>Ppk:</b> Maximum output power peak since the inverter was commissioned <b>PpkDay:</b> Maximum daily output power peak                                 |  |  |
|                               | VoutR 230V<br>VoutR Avg 230V        | VoutR: Output voltage (R phase)<br>VoutR Avg: Average R-phase output voltage                                                                             |  |  |
|                               | VoutS 230V<br>VoutS Avg 230V        | VoutS: Output power (S phase)<br>VoutS Avg: Average S-phase output voltage                                                                               |  |  |
|                               | VoutT 230V<br>VoutT Avg 230V        | VoutT: Output voltage (T phase)<br>VoutT Avg: Average T-phase output voltage                                                                             |  |  |
|                               | Vout RS 380V                        | Vout RS: Phase-to-phase output voltage between R and S phases                                                                                            |  |  |
|                               | Vout ST 380V                        | Vout ST: Phase-to-phase output voltage between S and T phases                                                                                            |  |  |
|                               | Vout TR 380V                        | Vout TR: Phase-to-phase output voltage between T and R phases                                                                                            |  |  |
|                               | IoutR 0.0A<br>FoutR 50.0Hz          | <i>loutR:</i> Output current (R phase)<br><i>FoutR:</i> Output frequency (R phase)                                                                       |  |  |
|                               | Touts 0.0A<br>Fouts 50.0Hz          | <i>loutS:</i> Output current (S phase)<br><i>FoutS:</i> Output frequency (S phase)                                                                       |  |  |
| D                             | IoutT 0.0A<br>FoutT 50.0Hz          | loutT: Output current (T phase)<br>FoutT: Output frequency (T phase)                                                                                     |  |  |
| Independent<br>inputs<br>Vin1 |                                     | Vin: Input voltage Vin 1: Input voltage channel 1                                                                                                    |  |  |
| Iin1                          | 0.0A Iin                            | 0.0A       lin: Input current       lin 1: Input current channel 1         Vin 2: Input voltage channel 2                                                |  |  |
| Iin2<br>DOWN                  | 0.0A<br>UP DOWN                     | UP ON ON ON ON ON ON ON ON ON ON ON ON ON                                                                                                    |  |  |
| DOWN                          | UP DOWN                             | Pin1: Instantaneous input power channel 1 Pin2: Instantaneous input power channel 2                                                                      |  |  |
| DOWN                          |                                     |                                                                                                    |  |  |
|                               | Riso 20.0Mo<br>Ileak 0mA            | <b>Riso:</b> Insulation resistance on DC input side (PV generator)<br><b>Ileak:</b> Leakage current on DC input side (PV generator)                      |  |  |
|                               | Vbulk ØV<br>Vbulk_m ØV              | Vbulk: Internal voltage at the bulk capacitor terminals (booster circuit)<br>Vbulk_m: Internal voltage at the bulk capacitor mid-point (booster circuit) |  |  |

## Statistikos meniu

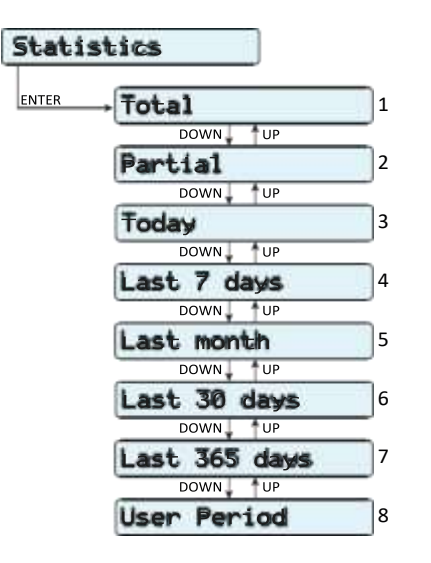

Pasirinkus STATISTICS trijuose antriniuose meniu galima pasiekti:

### 1. Total (Viso)

Šiame meniu skyriuje rodoma Visa statistika:

- Time (laikas): Visas darbolaikas
- E-tot: Visa pagaminta energija

• Val.. : Visos gamybos vertė, apskaičiuota naudojant atitinkamame SETTINGS (nustatymų) meniu skyriuje nustatytą valiutą ir konvertavimo koeficientą

• CO2: Sumažintas CO2 kiekis lyginant su iškastiniu kuru

### 2. Partial (Dalinė)

Šiame meniu skyriuje rodoma Dalinė statistika:

- Time: Dalinis darbo laikas
- E-par: Pagaminta dalinė energija
- PPeak: Didžiausios galios reikšmė

• Val. : Dalinė gamybos vertė, apskaičiuota naudojant atitinkamame SETTINGS (nustatymų) meniu skyriuje nustatytą valiutą ir konvertavimo koeficientą

• CO<sub>2</sub>: Dalinis sumažintas CO<sub>2</sub> kiekis

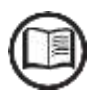

Norint iš naujo nustatyti visus šio antrinio meniu skaitiklius, paspauskite ENTER mygtuką ir palaikykite virš 3 sekundžių.

Šiam laikui praėjus 3 kartus išgirsite garsinį signalą.

3. Today (Šiandien)

81

Šiame meniu skyriuje rodoma šios dienos statistika:

- E-day: Šiandien pagaminta energija
- Ppeak: Šios dienos didžiausios galios reikšmė
- · Val. : Šios dienos gamybos vertė, apskaičiuota naudojant

atitinkamame SETTINGS (nustatymų) meniu skyriuje nustatytą valiutą ir konvertavimo koeficientą

• CO<sub>2</sub>: Šios dienos sumažintas CO<sub>2</sub> kiekis

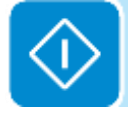

### 4. Last 7 days (Paskutinės 7 dienos)

Šiame meniu skyriuje rodoma paskutinių 7 dienų statistika:

• E-7d: Per paskutines 7 dienas pagaminta energija

• Val.: Gamybos vertė per paskutines 7 dienas, apskaičiuota pagal atitinkamame SETTINGS meniu skyriuje nustatytus valiutą ir konversijos koeficientą

• CO2: Per paskutines 7 dienas sumažintas CO2 kiekis

### 5. Last month (Paskutinis mėnuo)

Šiame meniu skyriuje rodoma paskutinio mėnesio statistika:

• E-mon: Per einamąjį mėnesį pagaminta energija

• Val. : Paskutinio mėnesio gamybos vertė, apskaičiuota pagal atitinkamame SETTINGS meniuskyriuje nustatytus valiutą ir konvertavimo koeficientą

• CO<sub>2</sub>: Per einamąjį mėnesį sumažintas CO<sub>2</sub> kiekis

### 6. Last 30 days (Paskutinės 30 dienų)

Šiame meniu skyriuje rodoma paskutinių 30 dienų statistika:

• E-30d: Per paskutines 30 dienų pagaminta energija

• Val. : Gamybos vertė per paskutines 30 dienų, apskaičiuota pagal atitinkamame SETTINGS meniu skyriuje nustatytus valiutą ir konversijos koeficientą

• CO<sub>2</sub>: Per paskutines 30 dienų sumažintas CO<sub>2</sub> kiekis

### 7. Last 365 days (Paskutinės 365 dienos)

Šiame meniu skyriuje rodoma paskutinių 365 dienų statistika:

• E-365: Per paskutines 365 dienas pagaminta energija

• Val. : Gamybos vertė per paskutines 365 dienas, apskaičiuota pagal atitinkamame SETTINGS meniu skyriuje nustatytus valiutą ir konversijos koeficientą

• CO2: Per paskutines 365 dienas sumažintas CO2 kiekis

### 8. User period (Naudotojo pasirinktas laikotarpis):

Šiame meniu skyriuje rodoma naudotojo pasirinkto laikotarpio statistika: Nustačius laikotarpio pradžios ir pabaigos datas, galime gauti šiuos duomenis:

• E: Per pasirinktą laikotarpį pagaminta energija

• Val.: Gamybos vertė per pasirinktą laikotarpį, apskaičiuota pagal atitinkamame SETTINGS meniu skyriuje nustatytus valiutą ir konversijos koeficientą

• CO2: Per pasirinktą laikotarpį sumažintas CO2 kiekis

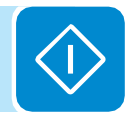

# Settings (Nustatymų) meniu

Pasirinkus STATISTICS trijuose antriniuose meniu, atsiranda pirmasis ekranas, kuriame prašoma slaptažodžio.

Pagal nutylėjimą slaptažodis yra "0000".

Jį galima pakeisti ekrano mygtukais, laikantis įprastinės tvarkos:

- Su ENTER slenkama per skaičius (iš kairės į dešinę)
- Su ESC grįžtama prie ankstesnio skaičiaus (iš dešinės į kairę)
- Paspaudžiant ESC keletą kartų grįžtame į ankstesnius meniu
- SuDOWN slenkama per skaitmeninę skalę (nuo 9 iki 0)
- Su UP slenkama per skaitmeninę skalę (nuo 0 iki 9)

Įvedus slaptažodį, paspauskite ENTER ir gausite šio skyriaus informaciją:

Settings ENTER Password 0000 ENTER Address 1 DOWN <sup>↑</sup>UP Display Set 2 DOWN <sup>↑</sup>UP Service 3 DOWN <sup>↑</sup>UP New PW 4 DOWN <sup>↑</sup>UP Cash 5 DOWN UP Date/Time 6 DOWN UP Language 7 DOWN † UP 8 Vstart DOWN †UP Autot<u>est</u> 9 \* † UP DOWN 10 Alarm plokštė DOWN UP Remote ON/OFF 11 DOWN UP 12 Sleep Mode DOWN UP 13 UV Prot. time DOWN UP Reactive Power 14 DOWN UP 15 MPPT DOWN UP 16 Power Reduction DOWN UP 17 Input mode DOWN UP 18 \*\* MU Board DOWN UP 19 \*\*\* Ethernet Board

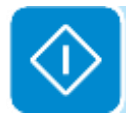

(\*) Tik Italijos šaliesstandartui. Žr. Vadovo skyrių šia tema.

(\*\*) Tik jei sumontuota papildoma PMU praplėtimo plokštė (Expansion Board)

(\*\*\*) Tik jei sumontuota papildoma Eterneto praplėtimo plokštė (Ethernet Expansion Board) 1. Address (Adresas)

Šiame meniu skyriuje galima nustatyti serijinius atskirų inverterių, prijungtų prie RS485 linijos, prievadų adresus. Priskiriami adresai gali būti nuo 2 iki 63. Su UP ir DOWN mygtukais slenkama per skaitmeninę skalę. Šiuo metu "AUTO" pasirinkimas negalimas.

2. Display Set (Ekrano rinkinys)

Šiame meniu skyriuje galite nustatyti ekrano savybes:

• Light (Apšvietimas): nustatomas apšvietimo režimas ir

reguliuojamas ekrano fonas.

Mode (Režimas):

**ON**: Apšvietimas visada įjungtas

**OFF**: Apšvietimas visada išjungtas

**Auto**: Automatinė foninio apšvietimo kontrolė. Apšvietimas visada įsijungs paspaudus bet kokį mygtuką ir veiks 30 s; tada iš lėto išblės.

Ryškumas: koreguojamas ekrano ryškumas (skalė nuo 1 iki 9)

- Contrast (Kontrastas): koreguojamas ekrano kontrastas (skalė nuo 1 iki 9)
- Buzzer (zumeris): jjungia garso mygtuką

ON: garsomygtukasyra jjungtas

OFF: mygtuko garsas yra išjungtas

3. Service (Aptarnavimas)

Šis meniu skyrius yra skirtas instaliuotojams. Čia reikalingas specialus slaptažodis, kurį galima gauti svetainėje adresu https://registration.abbsolarinverters.com Priešprijungimąšioje svetainėje, įsitikinkite, jogturite visą informaciją, reikalinga slaptažodžio apskaičiavimui:

Inverterio modelis, serijos numeris, pagaminimo savaitė ir atnaujinimo laukas.

Turėdami slaptažodį galite keisti parametrus šiame meniu.

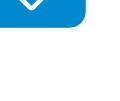

Aukščiau nurodytų parametrų pakeitimas gali neleisti atsijungti nuo tinklo, jei naujosios reikšmės viršija instaliavimo šalies standartuose nustatytas reikšmes. Jei šie parametrai yra pakeisti reikšmėmis, kurios yra už standarto ribų, turi būti instaliuojama sąsajos apsauga už inverterio ribų pagal instaliavimo šalies reikalavimus.

Lentelėje žemiau parodyti parametrai, kuriuos galima keisti ir reikšmių, kurias galima nustatyti, diapazonas:

| Parametras     | Aprašymas                                                              | Nustatymo diapazonas |
|----------------|------------------------------------------------------------------------|----------------------|
| Set U>>        | Tinklo viršįtampio (OV) ribinė vertė (išplėsta skalė)                  | Unom Unom x 1.3      |
| Set U<<        | Tinklo per žemos įtampos (UV) ribinė vertė (išplėsta skalė)            | 10V Unom             |
| Set F>>        | Tinklo per didelio dažnio (OF) ribinė vertė (išplėsta skalė)           | Fnom Fnom + 5Hz      |
| Set F<<        | Tinklo per mažo dažnio (UF) ribinė vertė (išplėsta skalė)              | Fnom - 5Hz Fnom      |
| Set U>         | Tinklo viršįtampio (OV) ribinė vertė (ribota skalė)                    | Unom Unom x 1.3      |
| Set U> (10Min) | Tinklo viršįtampio (OV) ribinė vertė (vidutinė tinklo įtampos reikšmė) | Unom Unom x 1.3      |
| Set U<         | Tinklo per žemos įtampos (UV) ribinė vertė (ribota skalė)              | 10V Unom             |
| Set F>         | Tinklo per didelio dažnio (OF) ribinė vertė (ribota skalė)             | Fnom Fnom + 5Hz      |
| Set F<         | Tinklo per mažo dažnio (UF) ribinė vertė (ribota skalė)                | Fnom - 5Hz Fnom      |

| Parametras            | Aprašymas                                                                                                    | Nustatymo diapazonas                                                              |
|-----------------------|----------------------------------------------------------------------------------------------------|-----------------------------------------------------------------------------------|
| Set Uconn>            | Didžiausia leidžiama įtampa patikrinimų metu prieš prijungimą prie tinklo                                                                                                    | Unom Unom x 1.3                                                                   |
| Set Uconn<            | Mažiausia leidžiama įtampa patikrinimų metu prieš prijungimą prie tinklo                                                                                                    | 10V Unom                                                                          |
| Set Fconn>            | Didžiausias leidžiamas dažnis patikrinimų metu prieš prijungimą prie tinklo                                                                                                    | Fnom Fnom + 5Hz                                                                   |
| Set Fconn<            | Mažiausias leidžiamas dažnis patikrinimų metu prieš prijungimą prie tinklo                                                                                                    | Fnom - 5Hz Fnom                                                                   |
| Set Time U>>          | Viršįtampis U >> apsaugos išjungimo laikas                                                                                                    |                                                                                   |
| Set Time U<<          | Per žema įtampa U<< apsaugos paleidimo laikas                                                                                                    |                                                                                   |
| Set Time F>>          | Per didelis dažnis F>> apsaugos paleidimo laikas                                                                                                    |                                                                                   |
| Set Time F<<          | Per mažas dažnis F<< apsaugos paleidimo laikas                                                                                                    | 0 327670mS                                                                        |
| Set Time U>           | Viršįtampis U > apsaugos paleidimo laikas                                                                                                    | 0 3270701113                                                                      |
| Set Time U<           | Per žema įtampa U< apsaugos paleidimo laikas                                                                                                    |                                                                                   |
| Set Time F>           | Per didelis dažnis F> apsaugos paleidimo laikas                                                                                                    |                                                                                   |
| Set Time F<           | Per mažas dažnis F< apsaugos paleidimo laikas                                                                                                    |                                                                                   |
| Settime conn 1        | Tinklo patikrinimo laikas prieš prijungimą                                                                                                    | 0 65535mS                                                                         |
| Settime conn 2        | Tinklo patikrinimo laikas prieš prijungimą po tinklo gedimo                                                                                                    | 0 00000110                                                                        |
| Disable U>>           | Atjungia U>> apsauginę slenkstinę ribą                                                                                                    |                                                                                   |
| Disable U<<           | Atjungia U<< apsauginę slenkstinę ribą                                                                                                    |                                                                                   |
| Disable F>>           | Atjungia F>> apsauginę slenkstinę ribą                                                                                                    |                                                                                   |
| Disable F<<           | Atjungia F<< apsauginę slenkstinę ribą                                                                                                    |                                                                                   |
| Disable U>            | Atjungia U> apsauginę slenkstinę ribą                                                                                                    |                                                                                   |
| Disable U><br>(10Min) | Atjungia U>> (10Min) apsauginę slenkstinę ribą                                                                                                    |                                                                                   |
| Disable U<            | Atjungia U< apsauginę slenkstinę ribą                                                                                                    | liunata/ Išiunata                                                                 |
| Disable F>            | Atjungia F> apsauginę slenkstinę ribą                                                                                                    | រ្យជាថ្លេដេ/ ទៀជាថ្លេដេ                                                           |
| Disable F<            | Atjungia F< apsauginę slenkstinę ribą                                                                                                    |                                                                                   |
| U> (10Min) Der.       | Įjungia laipsnišką galios mažinimo režimą dėl aukštos vidutinės tinklo<br>įtampos                                                                                                    |                                                                                   |
| Slow Ramp             | Leidžia laipsnišką galios didinimą po prijungimo prie tinklo                                                                                                    |                                                                                   |
| OF Derating           | Parenkagaliosmažinimorežimą kaitinkle dažnis per didelis.                                                                                                    | 0 Mažinimas išjungtas<br>1 BDEW derating<br>2 VDE-AR-N derating<br>3 CEI Derating |
| OF Der. Rest. T       | Laikotarpis po OF mažinimo, kurio metu inverteris tikrina ar dažnis grįžo į<br>darbinių parametrų ribas (parametrai Fconn< and Fconn>),<br>reikalaujamas tinklo standarte, prieš didinimą iš mažinimo sąlygų. | 1 1000S                                                                           |
| Amorph. Enable        | Įjungia Amorfinį režimą, jei neigiamas įvesties polius yra įžemintas<br>instaliuojant Neigiamo įžeminimo komplektą (nėra galimas)                                                                             | Įjungta/ Išjungta                                                                 |
| Reset Country S.      | Atrakina tinklo standarto parinkimą ( atstato 24 val. galimybę pakeisti tinklo standartą)                                                                                                    | Atstatyti                                                                         |
| UpgradeIPAddr         | Leidžia rankiniu būdu nustatyti Eterneto plokštės IP adresą. Ši funkcija<br>gali būti naudinga, jei naudojami statiniai Eterneto plokštės adresai<br>(DHCP išjungta)                                          | xxx.xxx.xxx.xxx                                                                   |

4. New PW (Naujas slaptažodis)

Šiame meniu skyriuje galite pakeisti nustatymų meniu slaptažodį (pagal nutylėjimą - 0000).

Rekomenduojame labai rūpestingai įsiminti naująjį slaptažodį. Jei pamiršite slaptažodį, neteksite prieigos prie inverterio, kadangi, dėl saugos sumetimų, šios funkcijos Atstatymo (Reset) nėra.

### 5. Cash (Pinigai)

Šiame meniu skyriuje galima nustatyti valiutą ir 1 kWh pagamintos energijos vertę. Teisingai nustačius šiuos parametrus galima pamatyti sistemos rodomus faktines pajamas / ekonomiją.

• Name (Pavadinimas): nustatoma pageidaujama valiuta (pagal nutylėjimą - EUR)

- Val/KWh: rodo 1 kWh kainą pasirinkta valiuta (pagal nutylėjimą 0,50)
- 6. Date/Time (Data/Laikas)

Leidžia nustatyti einamąją datą ir laiką (neskaičiuojant vasaros laiko)

### 7. Language (Kalba)

Leidžia nustatyti pasirinktą meniu kalbą

### 8. Vstart

Šiame meniu skyriuje galima nustatyti Vstart įtampą (dviems kanalams atskirai, jei jie yra sukonfigūruoti savarankiškai), kad atitiktų sistemos reikalavimus.

Rekomenduojame keisti aktyvavimo įtampą tik jei tai tikrai būtina, ir nustatyti teisingą jos reikšmę: fotovoltinio generatoriaus dydžio įrankiu, esančiu ABB internetinėje svetainėje, galima nustatyti ar reikia keisti Vstart, ir kokią reikšmę reikia nustatyti.

### 9. Autotestas

Šis meniu skyrius galimas tik Italijos šalies standartui. Žr. Vadovo skyrių šia tema.

### 10. Pavojus

Šiame meniu skyriuje galima nustatyti relės aktyvavimo būseną (galima, kai kontaktas normaliai atidarytas - N.O., arba kai kontaktas normaliai - uždarytas - N.C).

Šį kontaktą galima naudoti, pvz.: sirenos ar vaizdinio aliarmo aktyvavimui, išorinio transformatoriaus atjungimo prietaiso valdymui, arba išorinio prietaiso kontrolei.

Ši relė gali būti nustatyta įsijungimui 4 skirtinguose režimuose

### • Production (Gamyba) (Tekstas ekrane PRODUCTION)

Relė yra aktyvuojama (būsena: jjungta) kas kart, kai inverteris prisijungia prie tinklo; inverteriui atsijungus nuo tinklo (dėl bet kokios atsijungimo priežasties), relė yra ramybės būsenoje.

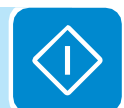

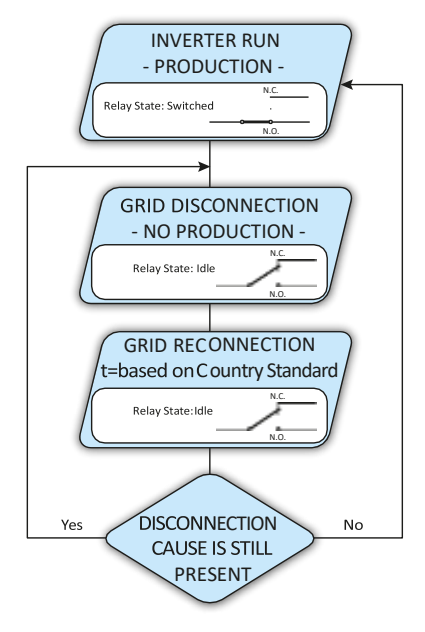

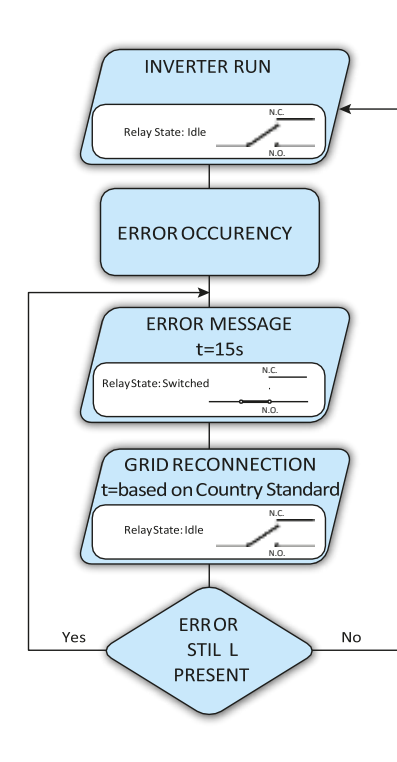

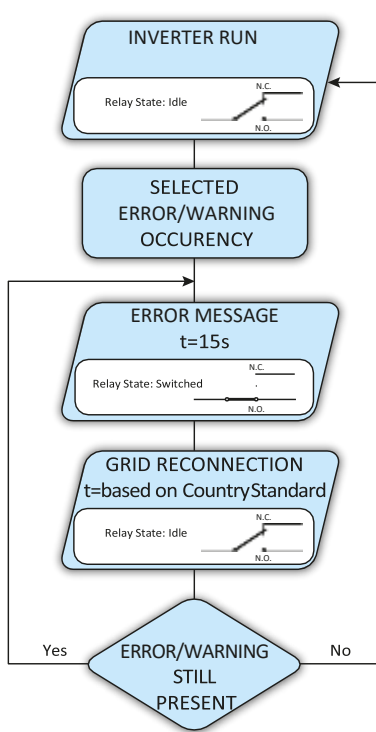

### Aliarmas su atstatymu aliarmo signalizacijos proceso pabaigoje (ekrane tekstas "ALARM"):

Releyra aktyvuojama (būsena: jjungta) kas kart, kai tik inverteryje atsiranda klaida (kodas Exxx); tai netaikoma ispejimams (Warningkodas Wxxx). Pasibaigus aliarmo signalui, aliarmas grižta į savo ramybės būseną, t.y., prieš inverteriui patikrinant tinklo parametrus po aliarmo būsenos. Taip yratodėl, kad tinklo kontrolės būsena nėra aliarmo, bet normalaus veikimo būsena.

|      | Anarmai, kai rele aktyvuojama |      |      |      |      |
|------|-------------------------------|------|------|------|------|
| E001 | E002                          | E003 | E004 | E005 | E006 |
| E007 | E010                          | E011 | E012 | E013 | E014 |
| E015 | E016                          | E017 | E018 | E019 | E020 |
| E021 | E022                          | E023 | E026 | E029 | E030 |
| E031 | E032                          | E033 | E034 | E046 | E049 |
| E050 | E051                          | E053 | E054 | E055 | E056 |
| E057 | E058                          | W003 |      |      |      |

### 

 Konfigūruojamas aliarmas su atstatymu aliarmo signalizacijos proceso pabaigoje (Tekstas ekrane "Alarm Conf.")

Relė yra aktyvuojama (būsena: jjungta) kas kart, kai tik inverteryje atsiranda klaida (kodas Exxx) arba įspėjimas (kodas Wxxx) iš pasirinktųjų tam skirtame antrinio meniu sąraše. Pasibaigus aliarmo signalui, kontaktas grįžta į savo ramybės būseną, t.y., prieš inverteriui patikrinant tinklopo aliarmo būsenos. Taip yra todėl, kad tinklo kontrolė nėra aliarmo, bet normalaus veikimo būsena.

| ashenkann anarmal, kurems rele yra aktyvaojama |      |      |      |          |           |
|------------------------------------------------|------|------|------|----------|-----------|
| E001                                           | E002 | E003 | E004 | E005     | E006      |
| E007                                           | E010 | E011 | E013 | E014     | E015      |
| E017                                           | E018 | E019 | E020 | E021     | E022      |
| E023                                           | E026 | E027 | E028 | E029     | E030      |
| E031                                           | E032 | E033 | E034 | E046     | E050      |
| E051                                           | E053 | E054 | E055 | E056     | E057      |
| E058                                           | W001 | W002 | W003 | W008     | W009      |
| W011                                           | W017 | W018 | W019 | W021     | W022      |
| W023                                           | W024 | W025 | W026 | Įžeminim | o gedimas |

Pasironkami aliarmai, kurioms rolė vra aktyvuojar

Abiejuose konfigūruojamuose relės režimuose "ALARM" ir "ALA. CONF." svarbu šie dalykai:

Jei aliarmo sąlygos kartojasi, aliarmo kontaktas cikliškai įsijungia iš ramybės būsenos į aktyvumo būseną.

Esant W003 signalizavimui (Tinklo gedimas – tinklo parametrai už paklaidos ribų), aliarmo kontaktas įsijungia į automatinį atstatymą pasibaigus aliarmo signalui. Tai reiškia, kad nesant jtampos tinkle (ekrano pranešimas "Vac Absent") aliarmo kontaktas išlieka ramybės būsenoje.

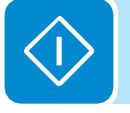

Esant W002 signalizavimui (UV įėjimas - įeinanti įtampa žemiau darbinės ribos), aliarmo kontaktas įsijungia į automatinį atstatymą pasibaigus aliarmo signalui. Tai reiškia, kad esant sumažėjusiai įeinančiai įtampai (ekrano pranešimas "Waiting Sun" (Laukiama Saulės) aliarmo kontaktas išlieka ramybės būsenoje.

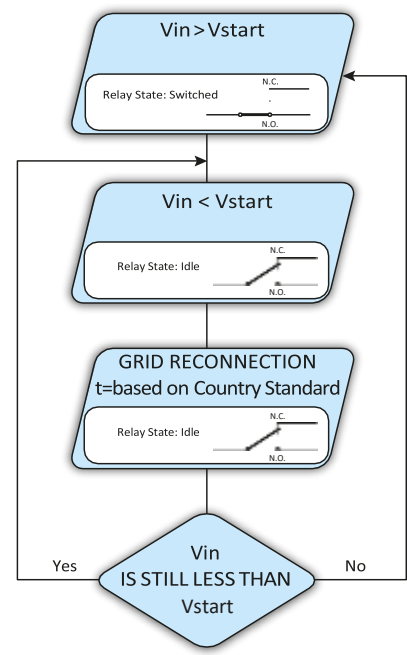

### Prietema(Tekstas ekrane "CREPUSCULAR")

Relė aktyvuojama (būsena: jjungta) kai tik inverterio įeinanti įtampa viršija nustatytą aktyvavimo įtampą.

Relė yra ramybės būsenoje, kai įeinanti įtampa nukrenta žemiau 70% nustatytos aktyvavimo įtampos).

Šis režimas yra naudingas bet kokių išėjimo transformatorių atjungimui, kurių vartojimas nakties metu yra nebūtinas.

### 11. Nuotolinis ON/ OFF (jjungimas/ išjungimas)

Šiame meniu skyriuje galima įjungti/ išjungti inverterio prijungimą/ atjungimąprie/nuotinkloperatitinkamą valdymosignalą (RON/OFF). • **Disable** (Išjungimas): inverterio prijungimą /atjungimą prie/ nuo tinklo diktuoja inverterių įėjimo (įtampa iš fotovoltinio generatoriaus) ir išėjimo (tinklo įtampa) parametrai.

• Enable (Įjungimas): inverterio prijungimą/atjungimą prie/nuo tinklo diktuoja R ON/ OFF signalo būsena lyginant su GND signalu, ir inverterio įėjimo (įtampos iš fotovoltinio generatoriaus) ir išėjimo (tinklo įtampos) parametrai.

### 12. Sleep Mode (Miego režimas)

Šiame meniu skyriuje galima įjungti/išjungti SLEEP režimą. Ši savybė leidžia inverterio logikai išlikti aktyvia nakties metu ir išlaikyti aktyviomis bet kurias inverteryje instaliuotas papildomas plokštes, kad būtų galima, pavyzdžiui, patikrinti sistemos monitoringo duomenis, ar būtų galima valdyti tiekiamą reaktyvinę galią (per PMU plokštę).

### 13. UV Prot. Time

Šiame meniu skyriuje galite nustatyti laiką, kai inverteris yra prijungtas prietinklo įėjimo įtampai nukritus žemiau Per mažos Įtampos (*Under voltage*) ribos (nustatyta 70% nuo Vstart). ABB nustato 60 sekundžių laiką. Naudotojas gali nustatyti bet kokį laikotarpį nuo 1s iki 3600 s. Pavyzdys: UV Prot. Time nustatyta 60 sekundžių; jei įtampa Vin nukrenta žemiau 70% Vstart 9:00 val., inverteris išlieka prisijungęs prie tinklo (imdamas energiją iš jo) iki 9:01 val.

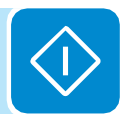

### 14. Reactive power (Reaktyvinė galia)

Šiame meniu skyriuje galite valdyti reaktyvinės galios tiekimą į tinklą. Yra 5 galimi valdymo tipai:

• **No regulation** (Nėra reguliacijos): nėra reaktyvinės galios reguliavimo. Norint įjungti šį režimą, pasirinkite **Enable** ir tada **OK** (UP/DOWN strėlytėmis)

• **Cos-phi fixed**: Nustato galios normavimą iki fiksuotos reikšmės. Norintijungti šį režimą, pasirinkite **Enable** ir tada **OK** (UP/DOWN strėlytėmis). ljungus, ekrane pasirodys **Set value**, leidžiantijums nustatyti Cos-Phi reikšmę (kaip Lenkiančią arba Atsiliekančią, nuo 1.000 iki 0.800)

• Q fixed: Nustato reaktyvinės galios normavimą iki fiksuotos reikšmės. Norintijungti šį režimą, pasirinkite **Enable** ir tada **OK** (UP/DOWN strėlytėmis). Įjungus, ekrane pasirodys Set value, leidžianti jums nustatyti reaktyvinės galios normavimą (kaip Lenkiančią ar Atsiliekančią, nuo 1.000 iki 0.001).

• **Cos-phi=f(P):** Galios normavimas kaip inverterio tiekiamos aktyvios galios funkcija. Norint ijungti šį režimą, pasirinkite **Enable** ir tada **OK** (UP/DOWN strėlytėmis). Ijungus, ekrane pasirodys **Load std curve**, leidžianti nustatyti šią kontrolės kreivę:

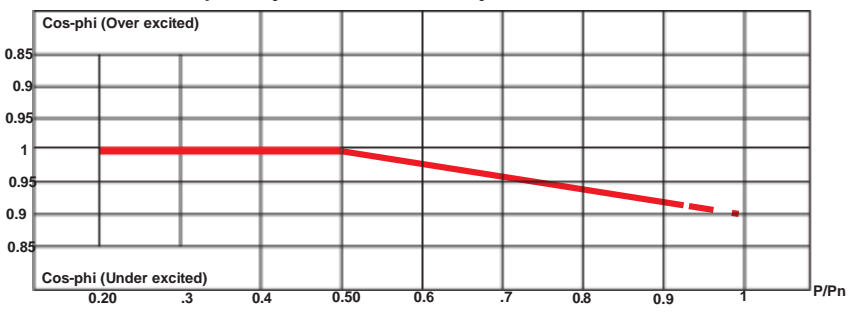

**Q=f(U):** reaktyvinė galia kaip inverterio matuojamos tinkloįtampos funkcija. Norint įjungti šį režimą, pasirinkite **Enable** ir tada **OK** (UP/ DOWN strėlytėmis). Įjungus, ekrane pasirodys **Load std curve**, leidžianti nustatyti šią kontrolės kreivę (\*):

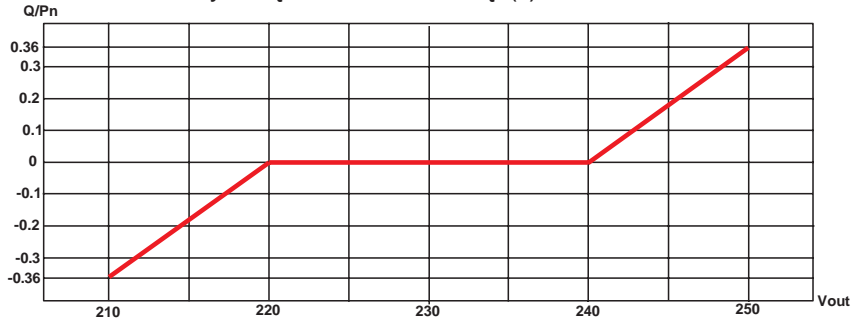

(\*) Kreivę galima redaguoti "Aurora Manager LITE" konfigūravimo programine įranga

### 15. MPPT

Šiamemeniu skyriuje galima nustatyti didžiausio galios taško (MPPT) parametrų sekimo funkciją. Ši funkcija naudinga, kai yra PV generatoriaus šešėlio zonos, kurios gali sukurti keletą maksimalios galios taškų darbinėje kreivėje.

• **MPPTAmplitudė**: nustatant šį parametrą galite pasirinkti DC sutrikimo amplitudę, įvedamą tam, kad būtų galima nustatyti optimalų darbinį tašką. Galima pasirinkti iš 3 nustatymų (LOW (žemas), MEDIUM (vidutinis), HIGH (aukštas). Pagal nutylėjimą nustatyta MEDIUM.

(\*) Kreivę galima redaguoti "Aurora Manager LITE" konfigūravimo programine įranga • **Multi-max scan**: nustatant šį parametrą galite įjungti/ išjungti skenavimą, nustatyti dažnį, prie kurio atliekamas skenavimas, ir valdyti tai rankiniu būdu.

**Enable/ Disable** (ljungti/ lšjungti): ljungia /išjungia skenavimą, skirtą nustatyti sistemos didžiausios galios tašką.

• Scan Interval: leidžia nustatyti laiką tarp skenavimų. Reikia turėti omenyje, kad kuo trumpesnis laikotarpis tarp skenavimų, tuo didesnis nuostolis gamyboje, nes energija perduodama į tinklą skenavimo metu, bet ne didžiausios galios taške. Kiekvienas skenavimas užtrunka apie 2 sekundes.

• Manual Scan (rankinis skenavimas): leidžia pradėti fotovoltinio generatoriaus skenavimą rankiniu būdu (kitu laiku nei nustatyta "Scan Interval"), kad būtų galima pastebėti maksimalios galios tašką.

### 16. Galios sumažėjimas

Šiame meniu skyriuje galima koreguoti aktyvios galios, kurią inverteris gali tiekti į tinklą, ribas, nustatant nominalios galios procentą, prie kurio prasidėtų ribojimas.

Nustačius 100%, atstatoma maksimali galia (pagal nutylėjimą), kuri, pagal kai kurių šalių standartus gali prilygti 110% nominalios galios.

### 17. Įėjimo režimas

Šiame meniu skyriuje galite nustatyti įėjimo konfigūravimo režimą: • Independent (Nepriklausomas): Kai grandinių prijungimui

naudojami du įėjimo kanalai

 Parallel (Paralelinis): Kai įėjimo kanalai yra sujungti paraleliai, sudarydami vieną įėjimo kanalą

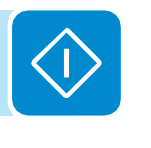

Abiem atvejais įsitikinkite, kad yra laikomasi šiame Vadove pateiktų nurodymų apie įėjimo kanalų konfigūravimą.

### 18. PMU plokštė

Šiame meniu skyriuje galite koreguoti papildomos PMU plokštės nustatymus:

•RS485 Slave: Nustato ryšio protokolą (Aurora arba ModBus) RS485 (Slave) serijos ryšio linijai

•**PMU Mode:** Nustato aktyvios ir reaktyvinės galios valdymo režimą (PMU - Power Management Unit)

• Analoginiai įėjimai: Konfigūruojami atskiri analoginiai įėjimai

### 19. Eterneto plokštė

Šiame meniu skyriuje galite koreguoti papildomos Eterneto praplėtimo plokštės (*Ethernet Expansion Board*) nustatymus:

• DHCP: ljungia/išjungia dinaminį Eterneto plokštės adreso paskyrimą.

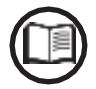

Jei DHCP yra išjungta, Eternetoplokštės IP adresą reikia nustatyti rankiniu būdu ("IP Address" skyriuje).

- Address IP: Nustato Eterneto plokštės IP adresą.
- Gateway: Nustato duomenis iš stebimos sistemos gaunančių vartų IP adresą.
- Netmask: Nustato interneto potinklio šabloną
- Primary DNS: Nustato interneto pirminį DNS
- Secondary DNS: Nustato interneto antrinį DNS
- Portal IP add.: Nustato "Aurora Vision" portalo IP adresą.
- AV Method: ljungia/išjungiaduomenų perdavimąį Aurora
- Vision Plant Viewer/Aurora Vision®.
- Data to portal: ljungia/ Išjungia duomenų perdavimą į ABB portalą.
- Send events: ljungia /išjungia įvykių (klaidų kodų) siuntimą į portalą.
- Check Updates: ljungia/ išjungia patikrinimus dėl Eterneto praplėtimo plokštės mikroprogramų atnaujinimų
- **Data send time:** Siunčia duomenų perdavimo į portalą laiką (dabartinėje produkto versijoje nėra). Pagal nutylėjimą nustatyta reikšmė yra 900 sekundžių.

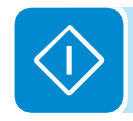

# Info meniu

Information ENTER
Product ID
1 DOWN↓ ↓ UP Serial No
2 DOWN↓ ↓ UP Firmware
3 DOWN↓ ↓ UP Country Select. 4

Pasirinkus INFO trijuose pagrindiniuose antriniuose meniu galima pasiekti:

- 1. Product ID (Gaminio identifikavimas) Rodo modelio kodą
- **2. Serial No** (Serijos numeris) Rodo serijos numeri, irenginio pagaminimo savaitę ir metus
- 3. Firmware (Mikroprograma)

Rodo mikroprogramos versiją, kuri yra instaliuota įrenginyje ir "atnaujintos versijos" laukelį, reikalaujantį užsakyti antro lygio slaptažodį, reikalingą Aptarnavimo meniu (kartu su Serijos numeriu ir Pagaminimo savaite)

### 4. Country Select. (Šalies pasirinkimas)

Rodo informaciją apie rotaciniais jungikliais nustatytą tinklo standartą

• Actual value (faktinė reikšmė): Rodo nustatytą tinklo standartą.

New value (nauja reikšmė): Leidžia pasirinkti naują tinklo standartą (su UP ir DOWN strėlytėmis), kuris įsigalios tik išjungus ir vėl įjungus įrenginį, arba kai parinktis bus patvirtinta žemiau aprašytame "Set new value" (nauja reikšmė) antriniame meniu. *Tinklo standartą galima pakeisti tik jei nepasibaigė tam skirtas laikas (24 veikimo valandos).*Set new value (naujos reikšmės nustatymas): Leidžia patvirtinti/ nustatyti naują tinklo standartą ankstesnio meniu "New value" skyriuje.

• **Residual time** (likęs laikas): Rodomas laikas, kai dargalima nustatyti naują tinklo standartą. Jam pasibaigus, bus rodoma "Locked" (užrakinta); tai reikš, kad jau nebegalima pakeisti tinklo standarto.

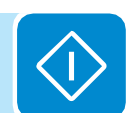

# Inverterio išjungimas

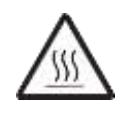

Kai kurios dalys gali būti labai karštos ir sukelti nudegimus.

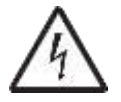

Kai kuriose inverterio dalyse gali būti pavojinga operatoriui įtampa. Prieš pradedant bet kokį darbą prie inverterio, laikykitės inverterio išjungimo tvarkos.

Paveiksluose kairėje pusėje rodomos zonos, kuriose inverterio viduje yra įtampa

- Raudona: zonos su įeinančia įtampa (DC)
- **Oranžinė**: zonos su išeinančia įtampa (AC)
- Žalia: zonos, kuriose įtampa yra žema (SELV)

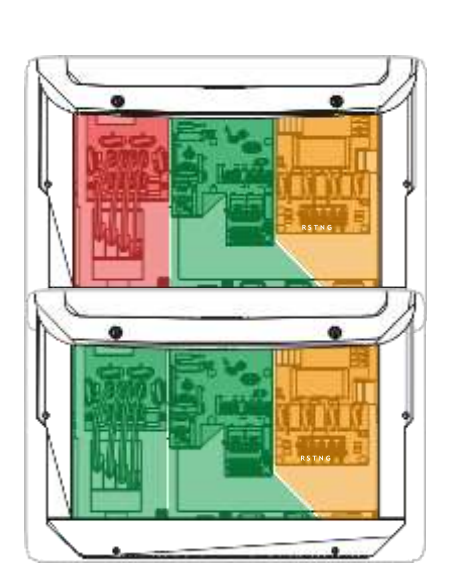

• Atjunkite bet kokį galios tiekimą, kuris gali būti prijungtas prie konfigūruojamos relės.

- Paveiksle kairėje pusėje rodomos zonos, kuriose, esant normalioms veikimo sąlygoms, inverterio viduje yra įtampa.
- Atidarykite DC atjungimo jungiklį už inverterio ribų.

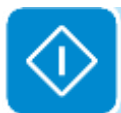

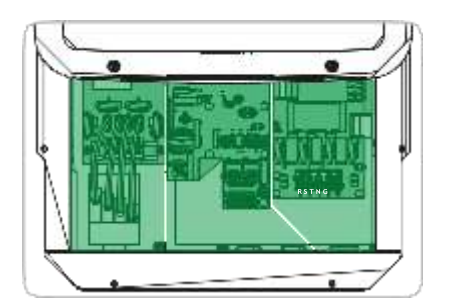

 Atjunkite tinklo įtampą (išjungiant apsauginį prietaisą prieš inverterį).
 Šioje situacijoje inverteryje nebus jokios pavojingos įtampos ir galima laisvai prieiti prie visų jo zonų.

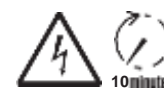

Prieš pradedant bet kokį darbą su inverteriu, palaukite pakankamą laikotarpą, kol išsikraus sukaupta energija

# Eksploatacinė priežiūra

# Bendrosios sąlygos

Patikrinimo ir eksploatacinės priežiūros operacijas atlikti gali tik specialus personalas, kuriam priskirtas šių darbų atlikimas.

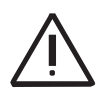

Eksploatacinio aptarnavimo operacijas privaloma atlikti atjungus įrenginį nuo tinklo (galios jungiklis atviras) ir fotovoltinius skydus užtamsinus arba izoliavus, jei nėra nurodyta kitaip.

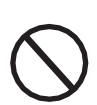

Valymui NENAUDOKITE siūlinio audinio ar koroziškų produktų, kurie gali ėsdinti įrenginį ar generuoti elektrostatinius krūvius. Venkite laikinų remontų. Remontuojant naudokite tik autentiškas atsargines detales. Eksploatacinės priežiūros technikas turi nedelsdamas pranešti apie atsiradusias bet kokias anomalijas.

NELEISKITE naudoti įrenginio, jei nustatytos bet kokio pobūdžio problemos; atstatykite normalias sąlygas arba užtikrinkite, kad tai būtų atlikta.

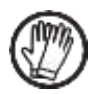

Visada naudokite asmeninės apsaugos priemones, kurias suteikia darbdavys ir laikykitės saugos reikalavimų, aprašytų Nelaimingų atsitikimų prevencijos skyriuje.

# Einamoji eksploatacinė priežiūra

Planinės priežiūros operacijos nėra privalomos, tačiau rekomenduojamos siekiant išlaikyti PV įrenginio našumą.

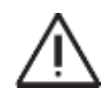

Rekomenduojame, kad eksploatacinės priežiūros operacijas atliktų kvalifikuotas personalas, arba ABB darbuotojai (kaip numatyta aptarnavimo sutartyje). Aptarnavimo operacijų periodiškumas galis skirtis priklausomai nuo vietinių aplinkos sąlygų ir instaliacijos

| Lentelė: eilinė priežiūra |                                                                                                    |  |  |
|---------------------------|----------------------------------------------------------------------------------------------------|--|--|
| Metinė vizualinė patikra  | <ul> <li>Patikrinkite, ar inverteris veikia teisingai, ar nėra jokių gedimų signalų</li> <li>Įsitikinkite, kad visos etiketės ir saugos simboliai yra matomi</li> <li>Patikrinkite kabelių, jungčių ir išorinių inverterio kištukų vientisumą</li> <li>Patikrinkite ar aplinkos sąlygos nėra reikšmingai pasikeitę po<br/>sistemos sumontavimo</li> </ul>                                         |  |  |
| Kasmetinės operacijos     | <ul> <li>Patikrinkite ar kabelių riebokšliai ir prijungimo bloko varžtai stipriai priveržti</li> <li>Patikrinkite ar elektros laidų sistemos dėžutės dangtis tinkamai uždarytas</li> <li>Jei nėra stebėjimo sistemos, patikrinkite pavojaus signalizacijos ir klaidų retrospektyvos žurnalą pagal instrukcijas, pateiktas šiame Vadove, paieškokite naujausių įspėjimų apie sutrikimus</li> </ul> |  |  |
| Kasmetinis valymas        | <ul> <li>Išvalykite įrenginį, ypačapatines elektros laidų sistemos groteles ir<br/>šilumolaidį</li> </ul>                                                                                                    |  |  |

# Gedimų šalinimas

Siekiant suprasti ir išspręsti įspėjimus (Wxxx) ir klaidas (Exxx) pagal inverterio rodomus pranešimus, laikykitės nurodymų, pateiktų toliau lentelėje

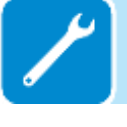

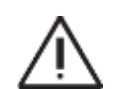

Operacijas, skirtas gedimų ir trikdžių identifikavimui ir pašalinimui inverteryje gali atlikti tik instaliavimą atlikusi organizacija arba kvalifikuotas personalas

# Pavojaus pranešimai

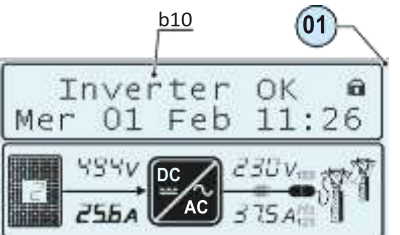

Įrenginys gali parodyti ekrane pranešimus apie klaidas/ įspėjimus tik jei įeinanti įtampa yra didesnė už Vdcmin įtampą (POWER LEDas mirksi arba šviečia; žr. veikimo skyrių).

Pranešimai ir jų kodai yra rodomi apšviestoje dalyje <u>b10</u> ekiane 01.

Toliau pateikiamoje lentelėje yra visas sąrašas klaidų/įspėjimų, susijusių su inverteriais. Kai kurie Klaidų/įspėjimų kodai gali būti nenaudojami, priklausomai nuo inverterio modulio.

| - Kodas ekrane<br>- Klaidospranešimas<br>- Signalas              | Pavojaus signalo pavadinimas ir priežastis                                                                                                    | Sprendimas                                                                                                    |
|------------------------------------------------------------------|----------------------------------------------------------------------------------------------------|----------------------------------------------------------------------------------------------------|
| - No code<br>- Ground F<br>- 🛑 Red LED                           | <b>Fotovoltinio generatoriaus įžeminimo gedimas:</b><br>Šis pavojaus signalas generuojamas kai yra srovės<br>nuotėkis, nustatytas sistemos DC skyriuje.                                                                                                    | <ul> <li>Išmatuokite izoliacinę varžą megaometru fotovoltiniame lauke<br/>(teigiamas terminalas trumpuoju jungimu jungiamas prie neigiamo<br/>poliaus) žemės atžvilgiu. Šį matavimą labai įtakoja aplinkos<br/>sąlygos, todėl matuoti reikia tokiose pačiose dąlygose,<br/>kokiose atsirado klaida.</li> <li>Jei pamatuota reikšmė yra mažiau nei 1 megaomas, fotovoltinio<br/>generatoriaus technikas/ instaliuotojas turi atlikti patikrinimą,<br/>nustatyti ir pašalinti problemą.</li> <li>Jei pamatuota reikšmė yra didesnė nei 1 megaomas ir klaidos<br/>signalasišlieka, kreipkitėsį klientų aptarnavimoskyrių.</li> </ul>                                                                                                    |
| - No code<br>- NEW COMPONENT<br>REFUSED!<br>- 🚫 Yellow LED lamp. | Naujasis komponentas neprijungtas:<br>Komponentai inverterio viduje (pvz. ekranas, saugiklio<br>skydas, ryšio ir valdymo skydas ir pan.) tarpusavyje<br>nesujungti. Tai atsitinka po vieno iš šių komponentų<br>pakeitimo inverterio viduje.                                                                                                | <ul> <li>Sujunkite komponentus inverterio viduje per "Set-tings &gt;<br/>Service &gt; Accept boards" (žr.šiame Vadove nurodytą tvarką).</li> <li>Jei signalas išlieka ir po komponentų sujungimo, kreipkitės į<br/>klientų aptarnavimo skyrių.</li> </ul>                                                                                                    |
| - No code<br>- SETCOUNTRY or NO<br>NATION<br>- 🛞 No LED          | NUSTATYTI ŠALĮ arba NĖRA ŠALIES:<br>Reiškia, kad instaliavimo etape inverteriui nebuvo<br>nustatytas tinklo standartas.                                                                                                    | <ul> <li>Nustatykiteinverteriuiinstaliavimošaliesstandartąpagal<br/>šiame Vadove pateiktus nurodymus.</li> <li>Jei signalas išlieka ir nustačius tinklo standartą, kreipkitės<br/>įklientų aptarnavimo skyrių.</li> </ul>                                                                                                    |
| - No code<br>- Vac absent<br>- 🔶 Yellow LED                      | Nėra Vac<br>Inverteris rodo "Vac absent" pranešimą, jei jis nefiksuoja<br>išeinančios įtampos (AC pusėje).                                                                                                    | <ul> <li>Patikrinkite tinklo įtampą inverterio AC terminalo bloke.</li> <li>-jeijosnėra, patikrinkite visas apsaugas linijoje ir ar yra tinklo<br/>įtampa maitinimo taške.</li> </ul>                                                                                                    |
| - No code<br>- Mem. broken<br>- 🔶 Yellow LED                     | Atmintis neveikia:<br>Jei inverteris rodo pranešimą "Memory broken", reiškia<br>jis užfiksavo ryšio problemą atminties plokštėje, kurioje<br>jis saugo kasdieninės pagamintos energijos reikšmę.                                                                                                    | <ul> <li>Išimkite atminties plokštę ir patikrinkite visų jungčių gnybtų<br/>suvirinimą. Po to įstatykite atgal atminties plokštę ir patikrinkite ar<br/>ji teisingai įstatyta į jai skirtą vietą.</li> <li>Jeisignalasišliekairpošių patikrinimų, kreipkitės į klientų<br/>aptarnavimo skyrių.</li> </ul>                                                                                                    |
| - No code<br>- Awaiting sun<br>- 🔗 Green LED lamp.               | Laukiama Saulės:<br>Inverteris rodo "awaiting sun" pranešimą, jei po<br>pranešimų WW001 ir/arba W002 įtampa iš fotovoltinio<br>generatoriaus yra mažesnė nei aktyvinimo įtampa<br>(Vstart).                                                                                                    | •Patikrinkite inverteryje įeinančią įtampą.<br>-Jei ji neviršija Vstart, patikrinkite ar yra pakankama spinduliuotė<br>ir ar sistemos sudėtis yra teisinga.<br>-Jei ji viršija Vstart, kreipkitės į klientų aptarnavimo skyrių.                                                                                                    |
| - W001<br>- Sun Low<br>- 🔶 Yellow LED                            | Nepakankama spinduliuotė (Žema įtampa įjungiant<br>inverterį):<br>Neteisinga FV generatoriaus konfigūracija arba "ribinė"<br>minimalios įeinančios inverterio įtampos konfigūracija.                                                                                                    | <ul> <li>Patikrinkite inverteryje įeinančią įtampą.</li> <li>Jei ji neviršija Vstart, patikrinkite ar yra pakankama<br/>spinduliuotė ir ar sistemos sudėtis yra teisinga.</li> <li>Jei ji viršija Vstart, kreipkitės į klientų aptarnavimo skyrių.</li> </ul>                                                                                                    |
| - W002<br>- Input UV<br>- OYellow LED                            | Nepakankama spinduliuotė (Žema įtampa išjungiant<br>inverterį):<br>Neteisinga fotovoltinio generatoriaus arba "ribinė"<br>minimalios įeinančios inverterio įtampos<br>konfigūracija.                                                                                                    | <ul> <li>Patikrinkite inverteryje įeinančią įtampą.</li> <li>Jei ji neviršija Vstart, patikrinkite ar yra pakankama spinduliuotė<br/>ir ar sistemos sudėtis yra teisinga.</li> <li>Jei ji viršija Vstart, kreipkitės į klientų aptarnavimo skyrių.</li> </ul>                                                                                                    |
| - W003<br>- Grid Fail<br>- OYellow LED                           | <b>Tinklo įtampos parametrai už ribų:</b><br>Šis klaidos signalas atsiranda, jei inverterio normalaus<br>veikimo metu tinklo parametrai viršija operatoriaus<br>nustatytas ribas:<br>- Nėratinkloįtampos (pošio signalo inverteris pereina į<br>"Vac absent")<br>- Tinklo įtampa nestabili (kyla arba krenta)<br>- Nestabilus tinklo dažnis | <ul> <li>Patikrinkite inverteryje tinklo įtampą.</li> <li>Jeijosnėra, patikrinkite ar yra tinklo įtampa maitinimo taške.</li> <li>Kita vertus, jei įtampa kyla (kai inverteris yra prijungtas), yra didelė apkrova arba tinklo impedansas.</li> <li>Patikrinkite tinklo įtampą ir maitinimo taške.</li> <li>Jeiji aukšta, reiškia yra didelis tinklo impedansas. Šiuo atveju prašykite operatoriaus pakoreguoti tinklo įtampą. Jei operatoriaus leidžia pakeisti inverterio parametrus, suderinkite naujas ribas su klientų aptarnavimo skyriumi.</li> <li>Jei įtampa maitinimo taške yra daug žemesnė nei matuojama inverteryje, būtina koreguoti liniją (inverteris-kontaktorius).</li> <li>Jei įtampa irtinklodažnis sugrįžta į nustatytas ribas (irkai inverteris prijungtas prie tinklo), kreipkitės į klientų aptarnavimo skyrių.</li> </ul> |
| - W009<br>-EmptyTable<br>- OYellow LED                           | Vėjo generatoriaus apibūdinimo plokštė nesudaryta ( <b>tik</b><br>VÉJO modeliams)                                                                                                    | (Tik Vėjo modeliams)                                                                                                    |

| Kadaa almana                                                                                                    |                                                                                                    |                                                                                                    |
|----------------------------------------------------------------------------------------------------|----------------------------------------------------------------------------------------------------|----------------------------------------------------------------------------------------------------|
| -Kodas ekrane<br>-Klaidos pranešimas<br>-Signalas                                                                 | Pavojaus signalo pavadinimas ir priežastis                                                                                                    | Sprendimas                                                                                                    |
| <ul> <li>W010 *</li> <li>Fan broken!</li> <li>Yellow LED lamp.</li> <li>nėra vizualizacijos<br/>ekrane</li> </ul> | Neveikia ventiliatorius:<br>Ši klaida atsiranda, jei sutrinka inverterio viduje<br>esančio /-čių ventiliatoriaus/-rių darbas .                                                                                        | <ul> <li>Inverterio viduje esančios klaidos negalima patikrinti iš išorės.</li> <li>Jei signalas pastoviai kartojasi, kreipkitės į klientų aptarnavimo<br/>skyrių.</li> </ul>                                                                                                    |
| - W011<br>- Bulk UV<br>- 🔶 Yellow LED                                                                             | Per maža kondensatorių įtampa:<br>Signalas (kuris yra įspėjimas, bet ne klaida)<br>generuojamas, jei įtampa kondensatorių gale<br>nepasiekia inverterio veikimui būtinos ribos (vidinė<br>nekeičiama slenksčio riba). | <ul> <li>Padidinkite aktyvavimo įtampos reikšmą (Vstart) tiek, kad<br/>pakaktų galios is PV generatoriaus inverterio tinklo prijungimo<br/>metu.</li> <li>Patikrinkite inverteryje įeinančią įtampą.</li> <li>Jei ji neviršija Vstart, patikrinkite ar yra pakankama spinduliuotė ir<br/>ar sistemos sudėtis yra teisinga.</li> <li>Jei ji viršija Vstart, kreipkitės įklientų aptarnavimo skyrių.</li> </ul>                                                                                                    |
| - W012 *<br>- Batt. Flat<br>- O Yellow LED<br>*nėra vizualizacijos<br>ekrane                                      | <b>Išsikrovusi baterija:</b><br>Inverteris rodo pranešimą "Battery flat", kai jis<br>užfiksuoja per žemą įtampą palaikymo baterijai.                                                                                  | <ul> <li>Patikrinkite, ar data/laikas nustatyti teisingai, o jei<br/>ne- nustatykite juos.</li> <li>Potopilnai išjunkite inverterį (ir AC, ir DC) ir palaukite<br/>keletą minučių.</li> <li>Tada iš naujo paleiskite inverterį ir patikrinkite ar dabar data /<br/>laikas jau yrateisingai nustatyti, arjie atstatyti į 2000-01-01.</li> <li>Šiuo atveju pilnai išjunkite inverterį (AC ir DC pusėse) ir<br/>pakeiskite bateriją rūpestingai išlaikant poliškumą.</li> </ul>                                                                                                    |
| - W013 *<br>- Clock broken<br>- Yellow LED<br>* nėra vizualizacijos<br>ekrane                                     | <b>Neveikia laikrodis:</b><br>Šis pavojaus signalas atsiranda, kai yra daugiau kaip<br>minutės skirtumas tarp rodomo laiko ir vidinio<br>mikroprocesorių laiko, ir reiškia, kad sutriko laikrodžio<br>grandinė.       | i<br>• Inverterio viduje esančios klaidos negalima patikrinti iš išorės.<br>- Jei signalas pastoviai kartojasi, kreipkitės į klientų aptarnavimo<br>skyrių.                                                                                                    |
| - W017*<br>- String Err.<br>- Yellow LED lamp.<br>* (tik modeliuose su<br>stebimais grandinės<br>saugikliais)     | Klaida, užfiksuota grandinių srovės<br>matavimuose:<br>Pažeistas(-ti) grandinės apsaugos saugiklis (-iai)                                                                                                    | <ul> <li>Patikrinkite multimetru saugiklių (esančių saugiklių plokštėje)<br/>būseną.</li> <li>Jei vienas ar keli saugikliai atviri, organizuokite jų pakeitimą ir<br/>patikrinkite ar įeinanti į grandinės (-ių) srovė neviršija nustatytos<br/>šiems saugikliams (jei paralelinės grandinės yra inverterio<br/>išorėje).</li> <li>Jei nėra pažeistų grandinių saugiklių, o inverteris toliau<br/>rodo šį pavojaus pranešimą, patikrinkite ar per "Aurora<br/>Manager" programinę įrangą atlikti nustatymai yra teisingi<br/>(yra arba nėra viena arba daugiau įvado grandinių).</li> </ul> |
| - W018 *<br>- SPD DC Err<br>- Yellow LED lamp.<br>* (tik modeliuose su<br>stebimu SPD)                            | Viršįtampio iškroviklių intervencija DC pusėje:<br>Pažeisti viršįtampio iškrovikliai, esantys DC pusėje                                                                                                    | <ul> <li>•Apžiūrėkite kiekvieną viršįtampio iškroviklį per apžiūros langelį</li> <li>(DC pusėje). Jei jis raudonas, iškroviklis yra pažeistas ir kasetę<br/>reikia pakeisti.</li> <li>Jei pavojaus signalas išlieka ir kai visų viršįtampio iškroviklių<br/>langeliai yra žali, kreipkitės į klientų aptarnavimo skyrių.</li> </ul>                                                                                                    |
| - W019 *<br>- Yellow LED lamp.<br>* (tik modeliuose su<br>stebimu SPD)                                            | <b>Viršįtampio iškroviklių intervencija AC pusėje:</b><br>Pažeisti viršįtampio iškrovikliai, esantys AC pusėje                                                                                                    | <ul> <li>•Apžiūrėkite kiekvieną viršįtampio iškroviklį per apžiūros langelį<br/>(AC pusėje). Jei jis raudonas, iškroviklis yra pažeistas ir kasetę<br/>reikia pakeisti.</li> <li>-Jei pavojaus signalas išlieka ir kai visų viršįtampio iškroviklių<br/>langeliai yra žali, kreipkitės į klientų aptarnavimo skyrių.</li> </ul>                                                                                                    |
| -W022*<br>-Reactive power mode<br>changed<br>- No LED<br>* nėra vizualizacijos<br>ekrane                          | • Nukrypimas reaktyvinės galios valdymo<br>priemonėse: Nukrypimas reaktyvinės galios valdymo<br>priemonėse; šį pakeitimągalima atlikti perekraną<br>arbapažangia konfigūravimo programineįranga.                      | Reaktyvinės galios valdymo priemonių pakeitimą gali atlikti<br>tiesiogiai klientas / instaliuotojas, ir tai nėra klaida. Ši informacija<br>yra saugoma tik istoriniuose įvykių, kuriuos fiksuoja inverteris,<br>aprašymuose                                                                                                    |
| - W023 *<br>- date/time changed<br>- No LED<br>* nėra vizualizacijos<br>ekrane                                    | Inverterio datos ir laiko nukrypimas:<br>Inverterio datos ir laiko nukrypimas; šį pakeitimą galima<br>atlikti per ekraną arba pažangia konfigūravimo<br>programine įranga.                                            | Inverterio datos ir laiko pakeitimą gali atlikti tiesiogiai klientas /<br>instaliuotojas, ir tai nėra klaida. Ši informacija yra saugoma tik<br>istoriniuose įvykių, kuriuos fiksuoja inverteris, aprašymuose                                                                                                    |
| - W024 *<br>- Gergy data reset<br>- No LED<br>* nėra vizualizacijos                                               | EEPROM įsimintų statistinių energijos duomenu<br>nulinimas<br>Iš naujo nustatykite energijos duomenis inverteryje; šią<br>operacijągalima atlikti per ekraną arba pažangia<br>konfigūravimo programine įranga.        | <ul> <li>ĮDalinių inverterio įsimintų energijos reikšmių nulinimą gali atlikti<br/>tesiogiai klientas / instaliuotojas, ir tai nėra klaida. Ši informacija<br/>/ra saugoma tik istoriniuose įvykių, kuriuos fiksuoja inverteris,<br/>aprašymuose</li> <li>Pranešimas gali pasirodyti pakeitus Atminties kortelę,</li> </ul>                                                                                                    |

Pranešimas gali pasirodyti pakeitus Atminties kortelę, kurioje saugomi statistiniai gamybos duomenys.

ekrane

000334BG

|   | •        |   |
|---|----------|---|
|   |          |   |
|   | <u> </u> |   |
|   |          |   |
|   |          |   |
|   | •        | 0 |
|   |          |   |
| 1 | •        |   |
| ď |          |   |
|   | •        |   |
|   | •        |   |
|   |          |   |
|   | •        |   |

1

| -Kodas ekrane<br>-Klaidos pranešimas<br>-Signalas | Name of Alarm and Cause                                                                                                    | Sprendimas                                                                                                    |
|---------------------------------------------------|----------------------------------------------------------------------------------------------------|----------------------------------------------------------------------------------------------------|
| - E013<br>- Wrong Mode<br>- OYellow LED           | Neteisinga įvadų konfigūracija (greičiau<br>nustatyta paraleliai, o ne savarankiškais):<br>Šis pavojaus signalas generuojamas tik kai inverteris<br>yra konfigūruotas su paraleliniais įvadais. Ši konkreti<br>inverterio konfigūracija tikrina kiekvieno iš dviejų<br>kanalųįeinančiąįtampąir, jei dviįtampos skiriasi<br>daugiau kaip20Vdc, siunčiamas pavojaus signalas.                                                                                          | <ul> <li>Patikrinkite, ar "IN MODE" jungiklio nustatymas yra nustatytas<br/>konkrečiai "PAR", ir ar yra įtrauktos jungiamosios grandys tarp<br/>dviejų įvesties kanalų.</li> <li>Jei inverterio konfigūracija yra teisinga, patikrinkite ar įvado<br/>strings standartinių skydų skaičius yra įprastinis, įprastinės rūšies<br/>ir to pačio nuolydžio/ orientavimo.</li> <li>Jei ir inverterio konfigūravimas, ir PV generatoriaus<br/>charakteristikos atitinka specifikacijas, kreipkitės į klientų<br/>aptarnavimo skyrių.</li> </ul>                                                            |
| - E014<br>- Over Temp.<br>- Yellow LED            | Per aukšta temperatūra inverterio viduje:<br>Išorėje temperatūra virš 60°C. Šis parametras priklauso<br>ir nuo galios, kurią turi tiekti inverteris, nes temperatūrų<br>matavimas yra atliekamas viduje, o jį įtakoja šiluma,<br>kurią skleidžia ir paties inverterio komponentai                                                                                                    | <ul> <li>Patikrinkite, ar inverteris nėra tiesioginėje saulėje. Palaukite iki<br/>temperatūrų, prie kurių inverteris turi grįžti prie darbinio<br/>diapazono, ir kol inverteris atvės.</li> <li>Jei problema išlieka (aplinkos temperatūrai esant normos<br/>ribose), kreipkitės į klientų aptarnavimo skyrių. Nepamirškite<br/>laukti tiek laiko, kiek reikia inverteriui atvėsti</li> </ul>                                                                                                    |
| - E015<br>- Bulk Cap Fail<br>- OYellow LED        | Fiksuotas "Kondensatoriaus" gedimas:<br>Klaida inverterio viduje, susijusi su kondensatoriais.                                                                                                    | <ul> <li>Inverterio viduje esančios klaidos negalima patikrinti iš išorės.</li> <li>Jei problema išlieka (po to, kai inverteris buvo išjungtas ir vėl<br/>ijungtas), kreipkitės į klientų aptarnavimo skyrių.</li> </ul>                                                                                                    |
| - E016<br>- Inverter Fail<br>- OYellow LED        | Klaida "Inverterio" grandinėje (DC-AC pusėje), kuria<br>užregistravo "Stiprintuvo" grandinė (DC-DC pusėje):<br>Šis pavojaus signalas generuojamas registruojamas<br>esant problemai inverterio grandinėje (DC/AC).                                                                                                    | •Inverterio viduje esančios klaidos negalima patikrinti iš išorės.<br>- Jei problema išlieka (po to, kai inverteris buvo išjungtas ir vėl<br>įjungtas), kreipkitės į klientų aptarnavimo skyrių.                                                                                                    |
| - E017<br>- Start Timeout<br>- OYellow LED        | Ilgas laukimas "Inverterio" režimui prasidėti:<br>Vidinė klaida inverteryje, susijusi DC-AC grandinės<br>režimo (Inverterio) paleidimo laiku<br>• Pavojaus signalo priežastys gali būti už inverterio ribų<br>sumažėjusi jeinanti inverterio įtampa (vos virš aktyvinimo<br>įtampos), šalia kurios nėra pakankamos galios iš PV<br>generatoriaus (tipinė būsena nepakankamo<br>spinduliavimo stadijose)                                                              | - Jei šios klaidos signalas pasirodo retkarčiais, tai gali būti dėl<br>priežasčių už inverterio ribų (ribotas spinduliavimas, todėl ribota<br>energija iš PV generatoriaus).<br>Jei problema kyla sistemingai ir esant stipriam spinduliavimui,<br>r įeinanti įtampa yra reikšmingai didesnė nei<br>aktyvavimui reikalingaįtampa, kreipkitės į klientų<br>aptarnavimoskyrių.                                                                                                    |
| - E018<br>- Ground Fault<br>- Red LED             | Pamatuotas didelis srovės nuotėkis DC pusėje<br>(Fotovoltiniame generatoriuje):<br>Šis pavojaus signalas generuojamas kai, normalaus<br>inverterio veikimo metu, nustatomas srovės nuotėkis į<br>žemę sistemos DC skyriuje. Taip pat gali būti, kad<br>inverteris generuoja pavojaus signalo pranešimą dėl<br>AC srovių nuotėkių, susijusių su fotovoltinio<br>generatoriaus talpine prigimtimi, žemės atžvilgiu.                                                    | Išmatuokite izoliacinę varžą megaometru tarp fotovoltinio lauko<br>(teigiamas terminalas trumpuoju jungimu jungiamas prie<br>neigiamo poliaus) žemės atžvilgiu. Šį matavimą labai įtakoja<br>aplinkos sąlygos, todėl matuoti reikia tokiose pačiose sąlygose,<br>kokiose atsirado klaida.<br>- Jei pamatuota reikšmė yra mažiau nei 1 megaomas, fotovoltinio<br>generatoriaus technikas/ instaliuotojas turi atlikti patikrinimą,<br>nustatyti ir pašalinti problemą.<br>-Jei pamatuota reikšmė yra didesnė nei 1 megaomas ir klaidos<br>signalas išlieka, kreipkitės į klientų aptarnavimo skyrių. |
| - E019<br>- Ileaksense.fail<br>- OYellow LED      | Nepavykęs jutiklio, matuojančio nuotėkio srovę (DC<br>pusėje), bandymas:<br>Prieš prijungiant prie tinklo, inverteris atlieka automatinį<br>jutiklio srovės nuotėkio testą. Testas atliekamas<br>"jėga", nuotėkio srovės jutiklyje, žinomos reikšmės<br>srove: mikroprocesorius lygina gautą reikšmę su<br>žinoma reikšme. Ši klaida generuojama, jei palyginus<br>bandymo metu gautą reikšmę su žinoma reikšme,<br>rezultatas netelpa į leidžiamos paklaidos ribas. | <ul> <li>Inverterio viduje esančios klaidos negalima patikrinti iš išorės.<br/>Pagal savo prigimtį, šis pavojaus signalas atsiranda prieš<br/>prijungimą prie tinklo</li> <li>Jei problema išlieka (po to, kai inverteris buvo išjungtas ir vėl<br/>jjungtas), kreipkitės į klientų aptarnavimo skyrių.</li> </ul>                                                                                                    |
| - E020<br>- Self Test Error 1<br>- Yellow LED     | Nepavykęs "Stiprintuvo" relės (DC- DC<br>grandinėje), bandymas:<br>Prieš prijungiant prie tinklo inverteris atlieka vidinius<br>išbandymus. Vienas iš tokių bandymų yra teisingo<br>stiprintuvo relės veikimo bandymas. Šis testas<br>atliekamas "jėga" perjungiant relę ir patikrinant jos<br>veikimą. Šis pavojaus signalas generuojamas, jei<br>nustatoma problema relės veikime.                                                                                 | <ul> <li>Inverterio viduje esančios klaidos negalima patikrinti iš išorės.<br/>Pagal savo prigimtį, šis pavojaus signalas atsiranda prieš<br/>prijungimą prie tinklo</li> <li>Jei problema išlieka (po to, kai inverteris buvo išjungtas ir vėl<br/>jjungtas), kreipkitės į klientų aptarnavimo skyrių.</li> </ul>                                                                                                    |

| -Kodas ekrane<br>- Klaidos pranešimas<br>- Signalas                     | Pavojaus signalo pavadinimas ir priežastis                                                                                                    | Sprendimas                                                                                                    |
|-------------------------------------------------------------------------|----------------------------------------------------------------------------------------------------|----------------------------------------------------------------------------------------------------|
| - E021<br>- Self Test Error 2<br>- Yellow LED                           | Nepavykęs inverterio relės (DC- AC grandinėje),<br>bandymas:<br>Prieš prijungiant prie tinklo inverteris atlieka vidinius<br>išbandymus. Vienas iš tokių bandymų yra teisingo<br>inverterio relės veikimo bandymas. Šis testas atliekamas<br>"jėga" perjungiant relę ir patikrinant jos veikimą. Šis<br>pavojaus signalas generuojamas, jei nustatoma<br>problema relės veikime.                                                                                                    | • Inverterio viduje esančios klaidos negalima patikrinti iš išorės.<br>Pagal savo prigimtį, šis pavojaus signalas atsiranda prieš<br>sprijungimą prie tinklo<br>- Jei problema išlieka (po to, kai inverteris buvo išjungtas ir vėl<br>įjungtas), kreipkitės į klientų aptarnavimo skyrių.                                                                                                    |
| - E022<br>- Self Test Error 4<br>- 🔶 Yellow LED                         | Pertrauka relės bandymuose inverterio viduje:<br>Automatinio relės testo DC-AC (Inverterio) grandinėje<br>atlikimo laikas per ilgas. Tai gali reikšti problemą,<br>susijusią su aukščiau minėtomis relėmis                                                                                                    | <ul> <li>Inverterio viduje esančios klaidos negalima patikrinti iš išorės.</li> <li>Jei problema išlieka (po to, kai inverteris buvo išjungtas ir vėl<br/>ijungtas), kreipkitės į klientų aptarnavimo skyrių.</li> </ul>                                                                                                    |
| - E023<br>- DC in error<br>- OYellow LED                                | Pastovios srovės tiekimas į tinklą už diapazono ribų<br>Ši klaida generuojama, jei pastovusis srovės, tiekiamos<br>į tinklą, komponentas viršija slenkstinę ribą 0,5% nuo<br>normalios darbinės srovės.<br>Dėl šios E023 klaidos inverteris jokiu atveju nėra<br>blokuojamas, bet bandoma vėl prisijungti prie tinklo.<br>Atsitiktinis šios klaidos pasikartojimas yra rimtų tinklo<br>nukrypimų arba staigaus spinduliavimo pokyčio<br>požymis, o sistemingas klaidos pasikartojimas reikš<br>inverterio gedimą.                                                                                                    | Atsiradus šiai klaidai, inverteris bando sugrįžti į normalaus<br>veikimo būseną.<br>- Jei klaida pasirodo kartas nuo karto, gali būti, kad ją<br>sukėlė šiurkštus tinklo įtampos perėjimas arba įeinanti<br>įtampa, o ne inverterio veiklos sutrikimas.<br>Jei klaida susijusi su vidiniu gedimu, ji bus toliau rodoma, ir šiuo<br>atveju yra būtina kreiptis į klientų aptarnavimo skyrių.                                                                                                    |
| - E024<br>- Internal error<br>- OYellow LED                             | Klaida inverterio viduje:<br>Klaida inverterio viduje                                                                                                    | <ul> <li>Inverterio viduje esančios klaidos negalima patikrinti iš išorės.</li> <li>Jei problema išlieka (po to, kai inverteris buvo išjungtas ir vėl<br/>jjungtas), kreipkitės į klientų aptarnavimo skyrių.</li> </ul>                                                                                                    |
| - E025*<br>- Riso Low<br>- Yellow LED<br>*nėra vizualizacijos<br>ekrane | Zema izoliacinės varžos reikšmė:<br>Prieš prijungiant prie tinklo, inverteris matuoja PV<br>generatoriaus izoliacinę varžą žemės atžvilgiu. Jei<br>pamatuota izoliacinę varžą yra žemiau 1Mohm,<br>inverteris nesijungia prie tinklo ir rodo klaidos<br>pranešimą "Riso Low". Priežastys galibūti šios:<br>- Pažeistas PV skydas (-ai)<br>- Skydų sujungimo dėžutės nesandarios, todėl<br>leidžia prasisunkti vandeniui ir/ar drėgmei;<br>- Yra problemų tarp skydų jungčių (nepakankamai<br>gerai suderinta);<br>- Blogos kokybės kabelių jungtys;<br>- DC skyriuje yra netinkami ar pažeisti viršįtampio<br>iškrovikliai už inverterio ribų (sumažėjusi uždegimo<br>įtampa lyginant su PV generatoriaus<br>grandinių charakteristikomis);<br>- Bet kurios sujungimo dėžtės viduje yra drėgmės | <ul> <li>Išmatuokite izoliacinę varžą megaometru fotovoltiniame lauke<br/>(teigiamas terminalas trumpuoju jungimu jungiamas prie<br/>neigiamo poliaus) žemės atžvilgiu. Šį matavimą labai įtakoja<br/>aplinkos sąlygos, todėl matuoti reikia tokiose pačiose sąlygose,<br/>kokiose atsirado klaida.</li> <li>Jei pamatuota reikšmė yra mažiau nei 1 megaomas, fotovoltinio<br/>generatoriaus technikas/ instaliuotojas turi atlikti patikrinimą,<br/>nustatyti ir pašalinti problemą.</li> <li>Jei pamatuota reikšmė yra didesnė nei 1 megaomas ir klaidos<br/>signalas išlieka, kreipkitės įklientų aptarnavimo skyrių.</li> </ul> |
| - E026<br>- Vref Error<br>- 🔶 Yellow LED                                | Vidinė referencinė įtampa už diapazono ribų:<br>Neteisingas referencinės įtampos matavimas inverterio<br>viduje                                                                                                    | <ul> <li>Inverterio viduje esančios klaidos negalima patikrinti iš išorės.</li> <li>Jei problema išlieka (po to, kai inverteris buvo išjungtas ir vėl<br/>jjungtas), kreipkitės į klientų aptarnavimo skyrių.</li> </ul>                                                                                                    |
| - E027<br>- Error Meas V<br>- 🔶 Yellow LED                              | Tinklo įtampa už diapazono ribų:<br>Klaida vidiniame tinklo įtampos (nustatytos įstatymu)<br>matavime siekiant dubliuoti matavimą (2 to paties<br>parametro matavimai, atliekami dviemis skirtingomis<br>grandinėmis)                                                                                                    | <ul> <li>Inverterio viduje esančios klaidos negalima patikrinti iš išorės.</li> <li>Jei problema išlieka (po to, kai inverteris buvo išjungtas ir vėl<br/>jjungtas), kreipkitės į klientų aptarnavimo skyrių.</li> </ul>                                                                                                    |
| - E028<br>- Error Meas F<br>- Yellow LED                                | <b>Tinklo dažnis už diapazono ribų:</b><br>Klaida vidiniame tinklo dažnio (nustatyto įstatymu)<br>matavime siekiant dubliuoti matavimą ( 2 to paties<br>parametro matavimai, atliekami dviemis skirtingomis<br>grandinėmis)                                                                                                    | <ul> <li>Inverterio viduje esančios klaidos negalima patikrinti iš<br/>išorės.</li> <li>Jei problema išlieka (po to, kai inverteris buvo išjungtas ir<br/>vėl jjungtas), kreipkitės į klientų aptarnavimo skyrių.</li> </ul>                                                                                                    |
| - E029<br>- Mid Bulk OV<br>- 🔶 Yellow LED                               | Vidinis viršįtampis "Mid bulk" matavime:<br>Vidinė inverterio klaida (tik trifaziuose modeliuose)                                                                                                    | <ul> <li>Inverterio viduje esančios klaidos negalima patikrinti iš išorės.</li> <li>Jei problema išlieka (po to, kai inverteris buvo išjungtas ir vėl<br/>ijungtas), kreipkitės į klientų aptarnavimo skyrių.</li> </ul>                                                                                                    |

| - Kodas ekrane<br>-Klaidos pranešimas<br>-Signalas                        | Pavojaus signalo pavadinimas ir priežastis                                                                                                    | Sprendimas                                                                                                    |
|---------------------------------------------------------------------------|----------------------------------------------------------------------------------------------------|----------------------------------------------------------------------------------------------------|
| - E030<br>- Error Meas Ileak<br>- Yellow LED                              | Didelis srovės nuotėkis (DC pusėje)<br>Klaida vidiniame srovės nuotėkio (nustatyto inverteriui<br>esant prijungtam prie tinklo) matavime DC pusėje (PV<br>generatorius) žemės atžvilgiu, siekiant dubliuoti<br>matavimą ( 2 to paties parametro matavimai, atliekami<br>dviemis skirtingomis grandinėmis)                                                                                                    | <ul> <li>Inverterio viduje esančios klaidos negalima patikrinti iš<br/>išorės.</li> <li>Jei problema išlieka (po to, kai inverteris buvo išjungtas<br/>ir vėl įjungtas), kreipkitės į klientų aptarnavimo skyrių.</li> </ul>                                                                                                    |
| - E031<br>- Error Read V<br>- OYellow LED                                 | Pažeista (sugedusi) išėjimo relė:<br>Vidinės įtampos išėjimo relės galvutėse pamatuota<br>reikšmė yra už diapazono ribų. Per didelis įtampos<br>skirtumas tarp tinklo prijungimo relės įvado ir išvado.                                                                                                    | <ul> <li>Inverterio viduje esančios klaidos negalima patikrinti iš išorės.</li> <li>Jei problema išlieka (po to, kai inverteris buvo išjungtas ir vėl<br/>jungtas), kreipkitės į klientų aptarnavimo skyrių.</li> </ul>                                                                                                    |
| - E032<br>- Error Read I<br>- Yellow LED                                  | Nesubalansuotos išėjimo srovės:<br>Pamatuota išėjimo įtampos neatitikimo reikšmė (per<br>tris fazes) yra už diapazono ribų (tik trijų fazių<br>modeliuose)                                                                                                    | <ul> <li>Inverterio viduje esančios klaidos negalima patikrinti iš išorės.</li> <li>Jei problema išlieka (po to, kai inverteris buvo išjungtas ir vėl<br/>jjungtas), kreipkitės į klientų aptarnavimo skyrių.</li> </ul>                                                                                                    |
| - E033<br>- UTH<br>- OYellow LED                                          | <b>Žema aplinkos temperatūra:</b><br>Temperatūra už inveretrio ribų yra žemiau -25°C                                                                                                    | <ul> <li>Palaukite iki temperatūrų, prie kurių inverteris turi grįžti prie<br/>darbinio diapazono.</li> <li>Jei problema pastoviai kartojasi, kreipkitės į klientų aptarnavimo<br/>skyrių. Nepamirškite laukti tiek laiko, kiek reikia inverteriui sušilti</li> </ul>                                                                                                    |
| - E034<br>- Interlock fail<br>- OYellow LED                               | <b>IGBT schema neparuošta:</b><br>Klaida inverterio viduje                                                                                                    | <ul> <li>Inverterio viduje esančios klaidos negalima patikrinti iš išorės.</li> <li>Jei problema išlieka (po to, kai inverteris buvo išjungtas ir vėl<br/>jjungtas), kreipkitės į klientų aptarnavimo skyrių.</li> </ul>                                                                                                    |
| - E035*<br>- Remote Off<br>- Yellow LED<br>*nėra vizualizacijos<br>ekrane | Inverteris laukia "nuotolinės ON (jjungti)"<br>komandos: Inverteris yra išjungtas nuotoliniu būdu<br>(remote OFF) ir laukia signalo, kuris jį vėl įjungs<br>(Remote ON)                                                                                                    | <ul> <li> ljunkite inverterį nuotoliniu būdu. Jei jis neįsijungia, atjunkite<br/>nuotolinio off/on funkciją ir pilnai išjunkite įrenginį; po to vėl<br/>jjunkite.</li> <li>Jei problema išlieka (po to, kai Remote ON/OFF funkcija ekran e<br/>buvo iš naujo aktyvinta), kreipkitės į klientų aptarnavimo skyrių.</li> </ul>                                                                                                    |
| - E036<br>- Vout Avgerror<br>- Yellow LED                                 | Vidutiniai tinklo įtampos matavimai yra už<br>diapazono ribų:<br>Vidutinė tinklo įtampos reikšmė (matuojama kas 10<br>minučių) nepatenka į leistino diapazono ribas. Tinklo<br>įtampa inverterio prijungimo taške yra per aukšta. Tai<br>gali būti dėl per aukšto tinklo impendanso. Skirtojo laiko<br>pabaigos fazėje inverteris riboja galią patikrinimui ar<br>tinklo įtampa stabilizavosi iki normalių parametrų. Jei tai<br>neįvyko, inverteris atsijungia nuo tinklo.                | • Patikrinkite tinklo įtampą inverterio prijungimo taške.<br>Jei tinklo įtampa neatitinka diapazono dėl paskirstymo tinklo<br>sąlygų, kreipkitės į operatorių, kad jis pakoreguotų tinklo įtampą.<br>Jei operatorius leidžia pakeisti inverterio parametrus, suderinkite<br>naujas ribas su klientų aptarnavimo skyriumi.                                                                                                    |
| - E037<br>- Riso Low<br>- Red LED                                         | Žema izoliacinės varžos reikšmė (tik kai<br>"Amorphous" režimas yra aktyvintas):<br>Ši klaida gali atsirasti tik jei įjungtas "Amorphous"<br>režimas. Ši funkcija yra tik tuose inverteriuose, kuriuose<br>yra įžeminimo rinkinys, Ji stebi įtampą prie<br>įžeminimo varžos galų. Ši klaida atsiranda kai<br>įtampa įžeminimo varžos galuose, prijungtuose prie<br>žemės ir fotovoltinio generatoriaus poliaus viršija 30V<br>ilgiau nei 30 minučių arba 120V ilgiau nei vieną<br>sekundę. | <ul> <li>Patikrinkite ar yra kontaktas tarp dviejų įžeminimo varžos terminalų, esančių inverterio viduje</li> <li>Išmatuokite izoliacinę varžą megaometru fotovoltiniame lauke (teigiamas terminalas trumpuoju jungimu jungiamas prie neigiamo poliaus) žemės atžvilgiu. Šį matavimą labai įtakoja aplinkos sąlygos, todėl matuoti reikia tokiose pačiose sąlygose, kokiose atsirado klaida.</li> <li>Jei pamatuota reikšmė yra mažiau nei 1 megaomas, fotovoltinio generatoriaus technikas/ instaliuotojas turi atlikti patikrinimą, nustatyti ir pašalinti problemą.</li> <li>Jei pamatuota reikšmė yra didesnė nei 1 megaomas ir klaidos signalas išlieka, kreipkitės į klientų aptarnavimo skyrių.</li> </ul> |
| E046<br>- String selftest fail<br>- No LED                                | Klaida automatinio grandinės įtampų patikrinimo<br>metu (tik modeliuose su "saugiklių kontrolės"<br>plokšte): Kai kuriuose inverterių modeliuose galima<br>atlikti grandinų, prijungtų prie išvadų, poliškumo<br>testus (pvz. TRIO-20.0/27.6kW).<br>Šis klaidos signalas atsiranda jei, testavimo etape,<br>užfiksuojama atvirkštinė grandinė.                                                                                                    | <ul> <li>Padalinkite inverterį sekcijomis ir patikrinkite<br/>inverterio grandinės (-ių) užfiksuotos (-ų) kaip<br/>atvirkštinė, poliškumą.</li> <li>Kai jau visos grandinės yra teisingai prijungtos, dar kartą<br/>aktyvinkite sistemą; inverteris vėl patikrins grandinės<br/>įėjimo poliškumą, ir pabaigoje patikrins tinklo<br/>prijungimą.</li> <li>Jei problema išlieka (po to, kai inverteris buvo išjungtas ir vėl<br/>įjungtas), kreipkitės į klientų aptarnavimo skyrių.</li> </ul>                                                                                                    |
| E049<br>- AC FFError<br>- Yellow LED                                      | Klaida "AC feed-forward" grandinėje:<br>Klaida inverterio viduje                                                                                                    | <ul> <li>Inverterio viduje esančios klaidos negalima patikrinti iš išorės.</li> <li>Jei problema išlieka (po to, kai inverteris buvo išjungtas ir vėl<br/>ijungtas), kreipkitės į klientų aptarnavimo skyrių.</li> </ul>                                                                                                    |

| - Kodas ekrane<br>- Klaidos pranešimas<br>- Signalas         | Pavojaus signalo pavadinimas ir priežastis                                                                                                    | Sprendimas                                                                                                    |
|--------------------------------------------------------------|----------------------------------------------------------------------------------------------------|----------------------------------------------------------------------------------------------------|
| E056<br>- Over Temp. (from<br>external box)<br>- OYellow LED | Per aukšta temperatūra, pamatuota inverterio el.<br>laidų sistemos dėžutės viduje:<br>Aukšta vidinė temperatūra.<br>Ši klaida yra susijusi su išorinėse dėžutėse pamatuota<br>temperatūra (pvz.TRIO-20-20.0/27.6kW). | <ul> <li>Patikrinkite, ar inverteris nėra tiesioginėje saulėje. Palaukite iki<br/>temperatūrų, prie kurių inverteris turi grįžti prie darbinio<br/>diapazono, ir kol inverteris atvės.</li> <li>Jei problema išlieka (aplinkos temperatūrai esant normos<br/>ribose), kreipkitės į klientų aptarnavimo skyrių. Nepamirškite<br/>laukti tiek laiko, kiek reikia inverteriui atvėsti.</li> </ul>                                                                                    |
| E057<br>- Vbulk reading error<br>- OYellow LED               | <b>leinanti įtampa (Vin) yra didesnė nei stiprintuvo<br/>įtampa (Vbulk):</b><br>Ši klaida atsiranda, jei įeinanti įtampa viršija<br>kondensatoriaus įtampą (įtampa DC-DC grandinėje<br>inverterio viduje)            | Būtina išmatuoti voltmetru inverteryje įeinančią įtampą.<br>- Jei ji viršija nustatytą maksimalią darbinio diapazono ribą,<br>pavojus yra tikras ir būtina patikrinti PV generatoriaus<br>konfigūravimą. Jei įtampa viršijo maksimalią įėjimo slenkstinę<br>ribą, inverteris gali būti sugadintas.<br>- Jei ji yra žemesnė nei nustatyta maksimali darbinio diapazono<br>riba, pavojaus signalą sukėlė vidinis sutrikimas, todėl būtina<br>kreiptis į klientų aptarnavimo skyrių. |
| E058<br>- Pin vs Pout check<br>error<br>- OYellow LED        | Klaida patikrinus Pin vs Pout:<br>Ši klaida atsiranda, jei skirtumas tarp pamatuotos<br>įeinančios galios ir išeinančios galios reikšmių yra<br>aukštesnis už inverterio viduje nustatytą ribą.                      | <ul> <li>Inverterio viduje esančios klaidos negalima patikrinti iš išorės.</li> <li>Jei problema išlieka (po to, kai inverteris buvo išjungtas ir vėl<br/>įjungtas), kreipkitės į klientų aptarnavimo skyrių.</li> </ul>                                                                                                    |

# Galios ribojimo pranešimai

Įrenginys gali signalizuoti apie galimus išeinančios galios ribojimus, kurie gali atsirasti dėl:

- Naudotojo atliktų nustatymų
- Nustatymų, kurių reikalauja instaliavimo šalies tinklo standartas
- Apsauginių prietaisų inverterio viduje
- Šie pranešimai yra rodomi apšviestoje ekrano 0 dalyje <u>b10.</u>

| - Pranešimas ekrane<br>- Signalas               | Ribojimo pavadinimas ir priežastis                                                                                                    | Sprendimas                                                                                                    |
|-------------------------------------------------|----------------------------------------------------------------------------------------------------|----------------------------------------------------------------------------------------------------|
| - LIMxxx%CODE:00<br>- Simbolisekrane <u>b6</u>  | Galios ribojimas:<br>Šis pranešimas reiškia, kad naudotojas nustatė inverteriui<br>išeinančios galios ribojimą.<br>LIM xxx% = Galios sumažinimas procentais<br>Pavyzdžiai:<br>LIM 100% = nėra galios ribojimo<br>LIM50% = išeinančios nominalios galios ribojimas iki 50%                                                                                                    | • Patikrinkite ribojimo reikšmę, nustatytą "Settings ><br>Power Limitation" meniu:                              |
| - LIMxxx%CODE:01<br>- Simbolis ekrane <u>b6</u> | Galios ribojimas dėl per didelio dažnio:<br>Šis pranešimas reiškia, kad naudotojas nustatė galios apribojimą<br>dėl per didelio dažnio, kad būtų sumažinta maksimali išeinanti<br>inverterio galia, kai tinklo dažnis pasiekia tam tikrą ribą.<br>LIM xxx%= Galios sumažinimas procentais<br>Pavyzdžiai:<br>LIM 100% = nėra galios ribojimo<br>LIM50%=išeinančios nominalios galios ribojimas iki 50% | <ul> <li>Patikrinkite ribojimo reikšmę, nustatytą "Settings &gt;<br/>Service &gt; OF Derating" meniu</li> </ul> |

Toliau pateikiamoje lentelėje yra visas sąrašas pranešimų, susijusių su inverteriais. Kai kurie pranešimai gali būti nenaudojami, priklausomai nuo įrengto inverterio modulio.

ß

| - Pranešimas ekrane<br>- Signalas                             | Ribojimo pavadinimas ir priežastis                                                                                                    | Sprendimas                                                                                                    |
|---------------------------------------------------------------|----------------------------------------------------------------------------------------------------|----------------------------------------------------------------------------------------------------|
| - LIMxxx% CODE:02<br>- A Simbolis ekrane<br><u>b6</u>         | Galios ribojimas dėl per aukštos įtampos:<br>Šis pranešimas reiškia, kad naudotojas nustatė galios apribojimą<br>dėl per aukštos įtampos (parametras U >(10 min), kad būtų<br>sumažinta maksimaliišeinantiinverterio galia, kai fiksuojama<br>vidutinė tinklo įtampa viršija tam tikras ribas.<br>Rodmenys imami kas 10 minučių (U>(10min)). LIM xxx% =<br>Galios sumažinimas procentais<br>Pavyzdžiai:<br>LIM 100% = nėra galios ribojimo<br>LIM50%=išeinančios nominalios galios ribojimas iki 50%                                                   | • Patikrinkite ribojimo reikšmę, nustatytą "Settings ><br>Service > U > (10 min) Der." menu                                                                                                    |
| - LIMxxx%CODE:03<br>- A Simbolis ekrane <u>b6</u>             | <b>"Anti-islanding" galios ribojimas:</b><br>Šis pranešimas reiškia, kad galios ribojimas yra aktyvintas, nes<br>yra užfiksuota "islanding" būsena.<br>LIM xxx% = Galios sumažinimas procentais<br>Pavyzdžiai:<br>LIM 100% = nėra galios ribojimo<br>LIM 50%=išeinančios nominalios galios ribojimas iki 50%                                                                                                    | <ul> <li>Jei inverteris lieka prijungtas prie tinklo, o<br/>ribojimas yra aktyvintas, kreipkitės į klientų<br/>aptarnavimo skyrių</li> </ul>                                                                                                    |
| - LIMxxx%CODE:04<br>- A Simbolisekrane <u>b6</u>              | Galios ribojimas dėl per žemos tinklo įtampos:<br>Šis pranešimas reiškia, kad gali atsirasti išeinančios galios<br>ribojimas, nes yra užfiksuota žema tinklo įtampa (AC).<br>LIM xxx% = Galios sumažinimas procentais<br>Pavyzdžiai:<br>LIM 100% = nėra galios ribojimo<br>LIM50%=išeinančios nominalios galios ribojimas iki 50%                                                                                                    | <ul> <li>Patikrinkite tinklo įtampą - ji turi būti mažesnė už<br/>minimalią įtampą. Jei ši būsena išlieka, dėl<br/>problemos sprendimo kreipkitės į tinklo operatorių.</li> </ul>                                                                                                    |
| - LIMxxx%CODE:05<br>- <mark>(</mark> Simbolisekrane <u>b7</u> | Galios ribojimas dėl per aukštos temperatūros:<br>Šis pranešimas reiškia, kad galios ribojimas yra aktyvintas, nes<br>inverterio viduje užfiksuota per aukštos temperatūros būsena (Šis<br>parametras priklauso ir nuo galios, kurią turi tiekti inverteris, nes<br>temperatūrų matavimas yra atliekamas viduje, o jį įtakoja šiluma,<br>kurią skleidžia ir paties inverterio komponentai).<br>LIM xxx% = Galios sumažinimas procentais<br>Pavyzdžiai:<br>LIM 100% = nėra galios ribojimo<br>LIM 50% = išeinančios nominalios galios ribojimas iki 50% | <ul> <li>Patikrinkite, ar inverteris nėra tiesioginėje saulėje.<br/>Palaukite iki temperatūrų, prie kurių inverteris turi<br/>grįžti prie darbinio diapazono, ir kol inverteris atvės.</li> <li>Jei problema išlieka (aplinkos temperatūrai<br/>grįžus į normos ribas), kreipkitės į klientų<br/>aptarnavimo skyrių.</li> </ul>                                                                                                    |
| - LIMxxx% CODE:06<br>- A Simbolis ekrane<br>b6                | Galios ribojimas dėl įėjimo viršįtampio:<br>Šis pranešimas reiškia, kad galios ribojimas yra aktyvintas, nes<br>yra užfiksuotas įėjimo viršįtampis (AC) LIM xxx% = Galios<br>sumažinimas procentais<br>Pavyzdžiai:<br>LIM 100% = nėra galios ribojimo<br>LIM 50% = išeinančios nominalios galios ribojimas iki 50%                                                                                                    | <ul> <li>Būtina išmatuoti voltmetru inverterio viduje<br/>įeinančią įtampą.</li> <li>Jei ji viršija nustatytą maksimalią darbinio<br/>diapazono ribą, pavojus yra tikras ir būtina patikrinti<br/>PV generatoriaus konfigūravimą. Jei įtampa viršijo<br/>maksimalią įėjimo slenkstinę ribą, inverteris gali būti<br/>sugadintas.</li> <li>Jei ji yra žemesnė nei nustatyta maksimali<br/>darbinio diapazono riba, pavojaus signalą sukėlė<br/>vidinis sutrikimas, todėl būtina kreiptis į klientų<br/>aptarnavimo skyrių.</li> </ul> |

# Atitarnavusio inverterio pašalinimas

Prieš pašalinant atitarnavusį inverterį yra būtina jį atjungti ir saugiai pašalinti jungtis be jokių pavojingų įtampų.

Toliau pateikiama inverterio atjungimo tvarka

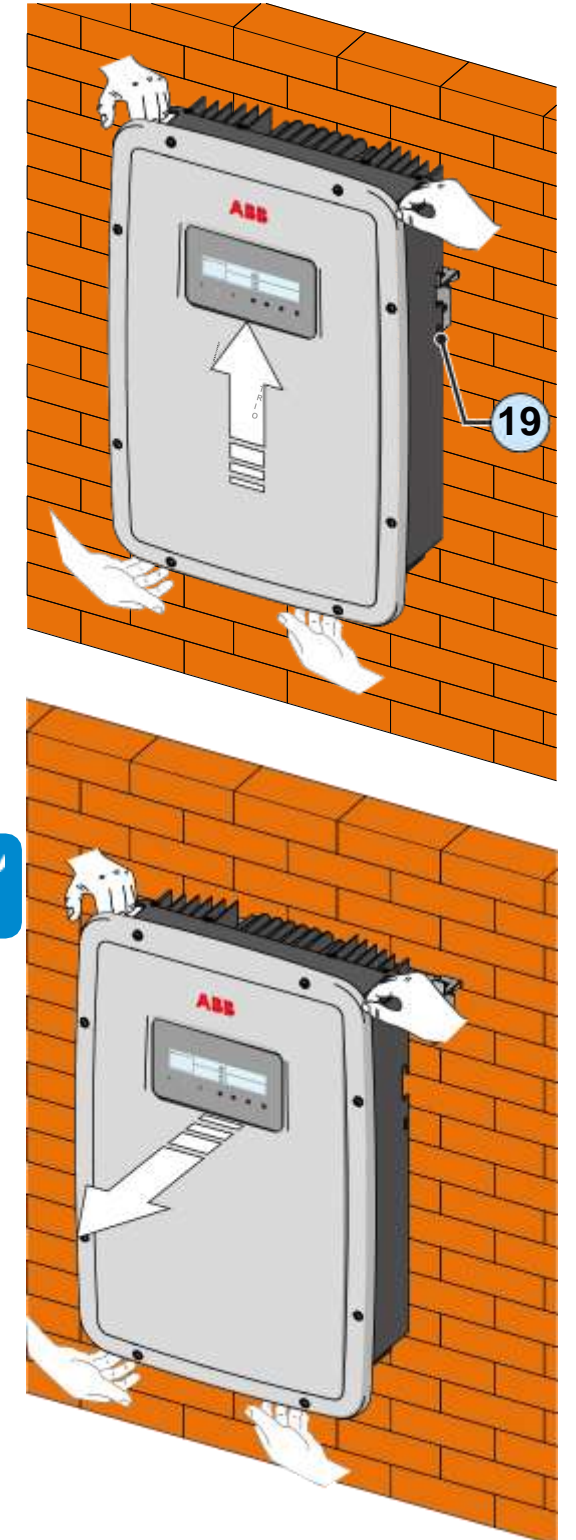

- Kai inverteris jau atjungtas, palaukite kol jis išsikraus; tada atsukite 8 fiksuojančius varžtus ir nuimkite priekinį dangtį.
- Pašalinkite visas inverteriojungtis.
  - Atsukite irnuimkite 2 blokuojančius varžtus () esančius inverterio šonuose
- Pakelkite ir nuimkite inverterį nuo rėmo
- Uždėkite dangtį ir priveržkite 8 fiksuojančius varžtus

# Registracija "Registracijos" svetainėje ir antro lygio slaptažodžio apskaičiavimas (Service Menu)

| Settings               |
|------------------------|
| ENTER Password 0000    |
| ENTER                  |
| ENTER Password 2º head |
|                        |

Norint gauti antro lygio slaptažodį, reikalingą prieigai prie aptarnavimo meniu, būtina atlikti etapais toliau nurodytus dalykus:

### 1 etapas- Susirinkite su inverteriu susijusią informaciją

Susirinkite toliau nurodytą informaciją apie kiekvieną inverterį, kuriam nite sukurti slaptažodį:

- S/N - Serijinis inverterio numeris. Šią informaciją galima surasti ant ženklinimo etiketės, kurioje yra detali informacija apie inverterį, arba ekrane įėjus į "INFORMATION meniu" → Serial No."

Serijinis numeris susideda iš 6 skaičių (paskutiniuose 6 modeliuose S/N susideda iš 10 skaičių)

 WK - pagaminimo savaitė. Šią informaciją galima surasti ant ženklinimo etiketės, kurioje yra inverterio identifikavimo informacija, arba ekrane įėjus į "INFORMATION meniu" →Serial No."
 Pagaminimo savaitė susideda iš 4 ženklų, nurodančių savaitę (pirmieji du skaičiai - Pagaminimo savaitė, antrieji du skaičiai pagaminimo metai)

 Update Version (atnaujinimo versija)-Ši informacija yratik kai kuriems inverterių modeliams; ją galima surasti ekrane įėjus į "INFORMATION→Firmware".

### 2 etapas - registracija adresu https://registration.abbsolarinverters.com

- Eikiteįinternetąirįeikiteadresuhttps://registration.abbsolarinverters.com

 Nusistatykite pageidaujamą kalbą ir paspauskite specialią piktogramą registracijai pradėti.

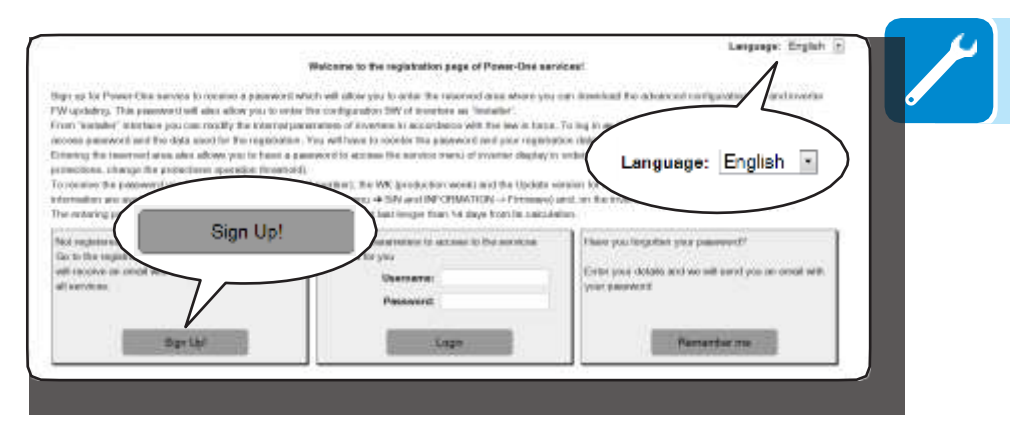

- Įveskite prašomus asmeninius duomenis ir užbaikite registraciją

Jums bus išsiųstas el. laiškas registracijos metu nurodytu adresu.
Užbaigus registracijos procedūrą, gausite laišką su prieigos

prie internetinės svetainės slaptažodžiu.

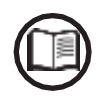

000336BG

Gautas slaptažodis leidžia pasiekti ir prie pažengusio "instaliuotojo" režimą, esantį inverterių konfigūravimo programose. Konfigūravimo programas galima atsisiųsti iš specialaus svetainės skyriaus https://registration.abbsolarinverters.com

### 3 etapas - antro lygio slaptažodžio prašymas

 Eikite į internetą ir įeikite adresu https://registration.abbsolarinverters.com
 Įveskite naudotojo vardą (atitinkantį el.laiškui, naudotam registracijos metu) ir slaptažodį, kurį gavote 2 etapo pabaigoje

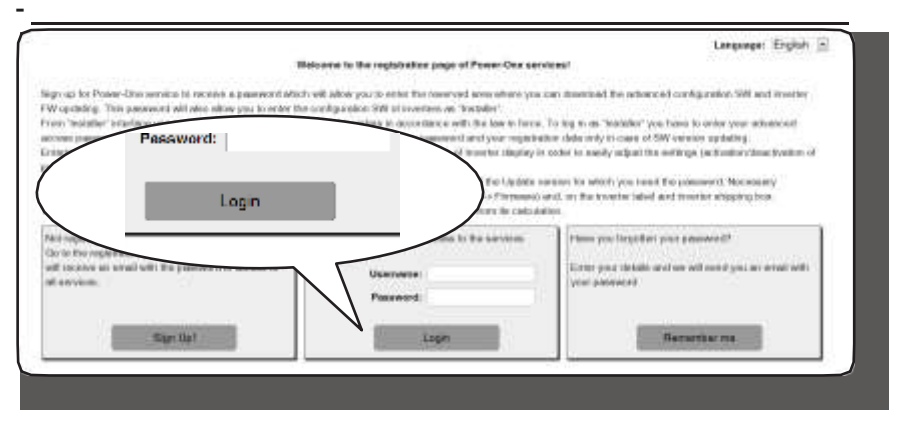

- Nueikite į skyrių, skirtą antro lygio slaptažodžio užsakymui

| and a staff a bit of the standard of the                                                                                                    |                                                                                                    |                                                                                                    |                                                                                                    | and the second second          |
|----------------------------------------------------------------------------------------------------|----------------------------------------------------------------------------------------------------|----------------------------------------------------------------------------------------------------|----------------------------------------------------------------------------------------------------|--------------------------------|
| er to request the passworld you<br>KYTE twess/year of production.<br>It in the manu "INFORMATION<br>VN of the inverter must be comp<br>osition of any digit. Update<br>withe inverter those not have | nave to ensert the model of t<br>of the inverter) and the Upda<br>(- Serial Number') the Upda<br>posed by 6 digits: WK (week)<br>must be composed by 5 dig<br>beaching or 8 has the heat                                                                                                    | The inventor owners can be detected to<br>the Vier. This information is available<br>to Vier. In the many "INFOMMATION<br>year of production) must be interte-<br>its, as it appears in the display of the<br>free "MCNE" values of it ornite. | in the pun-down list), the SH (s<br>e on the display of the invector,<br>R – Finnaware – Update Ver,"<br>d in the WKVR formal, without<br>e inverter. | enal number).<br>SN and<br>the |
| Investor                                                                                                    | tinger BH                                                                                                    | Work ) year<br>af                                                                                                    | Rote                                                                                                    |                                |
| Reques                                                                                                    | t password l                                                                                                    | nverter                                                                                                    |                                                                                                    |                                |
|                                                                                                    |                                                                                                    |                                                                                                    |                                                                                                    |                                |
|                                                                                                    |                                                                                                    | /                                                                                                    |                                                                                                    |                                |
| a lot the n                                                                                                    | ocoword wa                                                                                                    | u bour                                                                                                    |                                                                                                    |                                |
| PALACE the P                                                                                                    | account un                                                                                                    | u bouc                                                                                                    |                                                                                                    |                                |
| PM vot the p<br>PM 2000 comp                                                                                                    | accounted we                                                                                                    | u bowc                                                                                                    |                                                                                                    |                                |
| PALLOCA CONTRACTOR                                                                                                    | accword w                                                                                                    | u bour                                                                                                    |                                                                                                    |                                |
| PAL2004 CUTE AN<br>PAL2004 CUTE AN<br>PAL2004 CUTE AN<br>PAL2004 CUTE AN                                                                                                    | in the second second se | u haur                                                                                                    |                                                                                                    |                                |
| PM 2000 (0715)XX<br>PM 2000 (0715)XX<br>PM 2000 (0715)XX<br>PM 2000 (0715)XX<br>PM 2000 (0715)XX<br>PM 2000 (0715)XX                                                                                 | a a a a a a a a a a a a a a a a a a a                                                                                                    | u hour                                                                                                    |                                                                                                    |                                |
| PR vot the n<br>PR 2004 (2011<br>PR 2004 (2011)<br>PR 2004 (2011) 201<br>PR 2004 (2011) 201<br>PR 2004 (2011) 201<br>PR 2004 (2011) 201                                                              |                                                                                                    | hour bour                                                                                                    | detteber 10 m                                                                                                    |                                |
| ри зост the п<br>ри зост опруж<br>Риборо алтруж<br>Риборо алтруж<br>Риборо алтруж<br>Риборо алтруж                                                                                                   | N<br>N<br>N<br>N                                                                                                    | hour hour                                                                                                    | Acting the Party of the                                                                                                    |                                |

- Pasirinkite inverterio modelį iš pateikto sąrašo, įrašykite Atnaujinimo versiją, Serijos numerį ir Pagaminimo savaitės duomenis, kuriuos pasiruošėte anksčiau (1-ame etape).

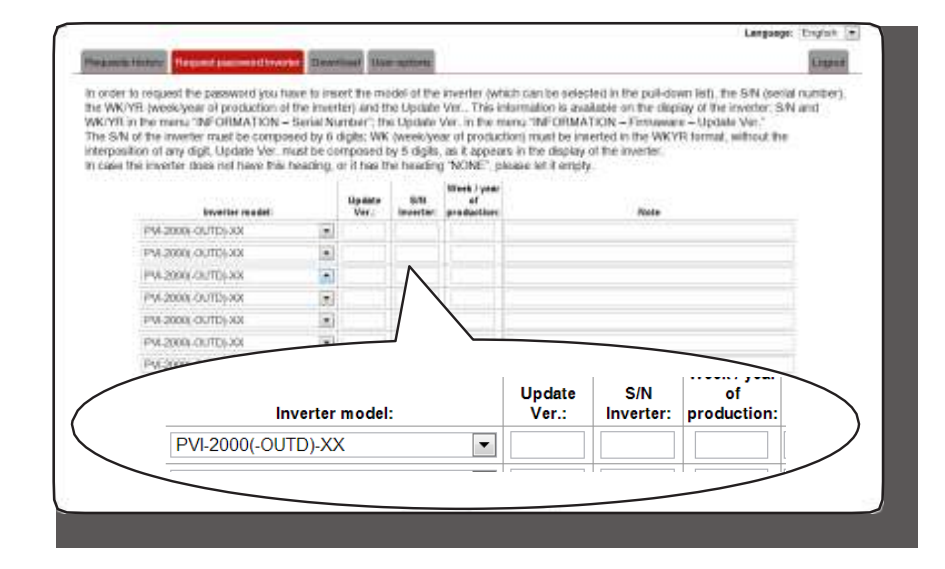

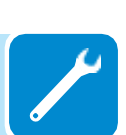

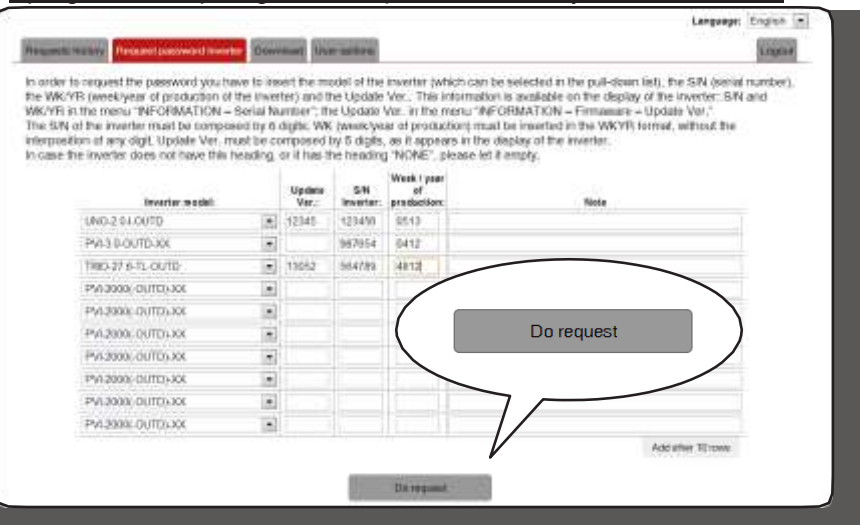

### - Spragtelkite ant piktogramos slaptažodžio užsakymui

Jei įvestuose duomenyse bus klaidų, tos skiltys, kuriose yra klaida, bus išskirtos raudona spalva. Jei įvesti teisingi duomenys, slaptažodžiai bus rodomi naujame lange ir tuo pačiu metu išsiunčiami registracijoje nurodytu el. adresu.

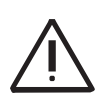

Antrojo lygio slaptažodis leidžia patekti į aptarnavimo meniu, leidžiantį keisti jautrius inverterio parametrus. Šiuos parametrus keiskite tik kai to prašo tinklo operatorius, arba nurodo klientų aptarnavimo skyrius.

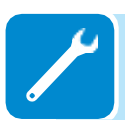

# Laiko, likusio iki tinklo standarto pakeitimo, naujas nustatymas

Įvedus galiojantį tinklo standartą ir įjungus inverterį, dar 24 valandas galima keisti tinklo standarto nustatymą.

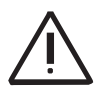

Šios 24 skaičiuojamos tik tada, kai inverteris yra jjungtas. Patikrinkite, ar data ir laikas yra nustatyti teisingai. Jei ne, gali būti neįmanoma pasiekti "Service"(aptarnavimo) meniu laikmačiui perstatyti.

> Šiam laikotarpiui pasibaigus sistema neleis keisti standarto; tokiu atveju, norint iš naujo nustatyti likusį laiką ir gauti dar 24 valandas naujo tinklo standarto parinkimui, būtina atlikti toliau nurodytą procedūrą:

Settings

Service

**1.** Nueikite į "SETTINGS"(nustatymų) meniu įvedant pirmo lygio slaptažodį (pagal nutylėjimą - 0000)

**2.** Įeikite į "Service"(aptarnavimo) antrinį meniu įvedant antro lygio slaptažodį

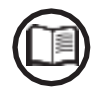

Slaptažodį patekimui į "Service" meniu galima gaut registruojantis svetainėje https:// registration.abbsolarinverters.com Prieš įeinant į šią svetainę, būtina susirasti informaciją, naudojamą slaptažodžio apskaičiavimui: Inverterio modelis Serijos numeris, Pagaminimo savaitė ir Atnaujinimo laukas "Update"(Atnaujinimo) laukas yra tik jei inverterio mikroprograma jau buvo atnaujinta anksčiau. Jei nebuvo, prašydami slaptažodžio palikite šį lauką tuščią.

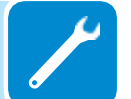

Suteiktas slaptažodis galioja 15 dienų

### Reset Country S.

**3.** Pasirinkite "Reset Country S." ir nustatysite iš naujo 24 veikimo valandas, kurių metu bus galima keisti tinklo standartą.

# Palaikančios baterijos pakeitimas

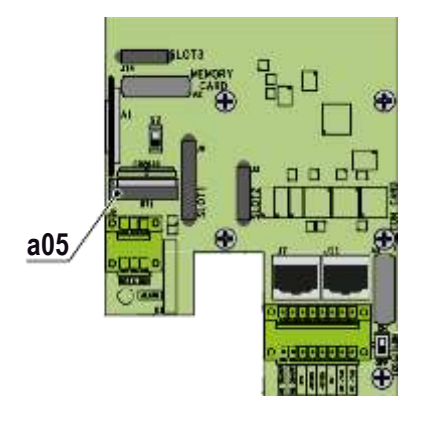

Palaikančios baterijos pakeitimas gali būti būtinas šiais atvejais:

- 1. Ekrane rodomas klaidos signalas
- 2. Jei iš naujo nustatomi data ir laikas

Baterija yra **CR2032 tipo** ir yra ryšio plokštėje.

Palaikančios baterijos pakeitimo tvarka:

- 1. Atjunkite inverterį pašalinant AC ir DC atjungimo jungiklius
- 2. Atidarykite priekinį dangtį
- 3. Išimkite keistiną bateriją
- Atsargiai įstatykite naują bateriją; mūvėkite apsaugines pirštines, kad nesukeltumėte pavojaus įkrovai, atsižvelkite į poliškumą, parodytą diagramoje ant ryšio plokštės

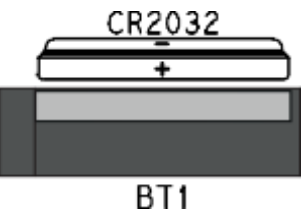

DI

- 5. Uždarykite priekinį dangtį
- 6. Atlikite inverterio paleidimoprocedūras

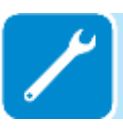